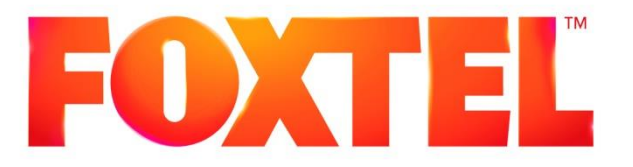

# **Domestic Installation Manual**

## **Chapter 7A**

## iQ3 Interconnection Methods

| Implementation Approval                        | Documentation Owner    |
|------------------------------------------------|------------------------|
| Adam Brown<br>Field Operations Quality Manager | Customer Installations |

ISSUE:

V 5.3.1

March 2015

IMPLEMENTATION DATE:

Controlled Document - No Unauthorised Copying

## PAGE INTENTIONALLY BLANK

## Amendments and changes

| Version | Date       | Nature of amendment | Author                         | Contributions                  |
|---------|------------|---------------------|--------------------------------|--------------------------------|
| 5.3     | 09.12.2014 | New Chapter Release | Installation<br>Solutions Team | Installation<br>Solutions Team |
| 5.3.1   | 23.03.2015 | Amended Release     | Customer<br>Installations      | Customer<br>Installations      |

## PAGE INTENTIONALLY BLANK

## Chapter 7A – iQ3 Interconnection Methods

#### Table of Contents

| 7.0                                                                                                    | iQ3 - Interconnect Overview                                                                                                    | 7                                                                                                    |
|----------------------------------------------------------------------------------------------------|----------------------------------------------------------------------------------------------------|----------------------------------------------------------------------------------------------------|
| 7.1                                                                                                    | For Your Safety iQ3 Precautions                                                                                                    | 8                                                                                                    |
| 7.2                                                                                                    | Front Panel - iQ3                                                                                                    | 9                                                                                                    |
| 7.3                                                                                                    | Rear Panel - iQ3                                                                                                    | 9                                                                                                    |
| 7.4                                                                                                    | Simcard                                                                                                    | 10                                                                                                    |
| 7.5                                                                                                    | Remote Control                                                                                                    | 11                                                                                                    |
| 7.6<br>7.6.1                                                                                                    | Remote Control Unit Pairing<br>Re-pairing Remote Control Unit to another iQ3                                                                                                    | 11<br>12                                                                                                    |
| 7.7<br>7.7.1<br>7.7.1.1<br>7.7.2<br>7.7.2.1<br>7.7.3<br>7.7.4<br>7.7.5<br>7.7.6<br>7.7.6.1                                                                      | iQ3 – Interconnection<br>Satellite iQ3<br>Satellite Wallplate Signal Quality<br>FTA Connectivity<br>FTA Wallplate Signal Quality<br>CABLE iQ3<br>CABLE Wallplate Signal Quality<br>FTTP Wallplate Signal Quality<br>TDT Wallplate Signal Quality<br>Changing the Frequency and Region I.D                                                                                                    | 13<br>13<br>14<br>15<br>16<br>17<br>18<br>19<br>20<br>21                                                             |
| 7.8<br>7.8.1                                                                                                    | High-bandwidth Digital Content Protection (HDCP)<br>Important Tip to confirm if customer's HD TV supports HDCP                                                                                                    | 23<br>24                                                                                                    |
| 7.9<br>7.9.1<br>7.9.2                                                                                                    | Installer Menu screens<br>Platform Menu (Satellite/CABLE)<br>Home Transponder (Satellite Only)                                                                                                    | 25<br>26<br>27                                                                                                    |
| 7.9.3                                                                                                    | Full System Reset (Satellite/CABLE)                                                                                                    | 28                                                                                                    |
| 7.9.3<br>7.10                                                                                                    | Full System Reset (Satellite/CABLE)<br>HD Output Resolution settings                                                                                                    | 28<br>29                                                                                                    |
| 7.9.3<br>7.10<br>7.11<br>7.11.1<br>7.11.2                                                                                                    | Full System Reset (Satellite/CABLE)<br>HD Output Resolution settings<br>Surround Sound & Digital Audio<br>Digital Audio Delay (Satellite/Cable)<br>Digital Audio Attenuation (Satellite/Cable)                                                                                                    | 28<br>29<br>29<br>29<br>30                                                                                           |
| 7.9.3<br>7.10<br>7.11<br>7.11.1<br>7.11.2<br>7.12                                                                                                    | Full System Reset (Satellite/CABLE)<br>HD Output Resolution settings<br>Surround Sound & Digital Audio<br>Digital Audio Delay (Satellite/Cable)<br>Digital Audio Attenuation (Satellite/Cable)<br>Resetting the iQ3 (Power Cycle)                                                                                                    | 28<br>29<br>29<br>29<br>30<br>31                                                                                     |
| 7.9.3<br>7.10<br>7.11<br>7.11.1<br>7.11.2<br>7.12<br>7.13                                                                                                    | Full System Reset (Satellite/CABLE)<br>HD Output Resolution settings<br>Surround Sound & Digital Audio<br>Digital Audio Delay (Satellite/Cable)<br>Digital Audio Attenuation (Satellite/Cable)<br>Resetting the iQ3 (Power Cycle)<br>iQ3 Forced Download                                                                                                    | 28<br>29<br>29<br>30<br>31<br>32                                                                                     |
| 7.9.3<br>7.10<br>7.11<br>7.11.1<br>7.12<br>7.12<br>7.13<br>7.14<br>7.14.1<br>7.14.2                                                                             | Full System Reset (Satellite/CABLE)<br>HD Output Resolution settings<br>Surround Sound & Digital Audio<br>Digital Audio Delay (Satellite/Cable)<br>Digital Audio Attenuation (Satellite/Cable)<br>Resetting the iQ3 (Power Cycle)<br>iQ3 Forced Download<br>Terrestrial (FTA) Channel Scan (Satellite only)<br>Local Channel Sources (Satellite only)<br>Australian Television Bands and Channel Frequencies                                                                                                    | 28<br>29<br>29<br>30<br>31<br>32<br>34<br>36<br>37                                                                   |
| 7.9.3<br>7.10<br>7.11<br>7.11.1<br>7.12<br>7.12<br>7.13<br>7.14<br>7.14.1<br>7.15.1<br>7.15.1<br>7.15.1.1<br>7.15.1.2<br>7.15.1.3<br>7.15.2                     | Full System Reset (Satellite/CABLE)<br>HD Output Resolution settings<br>Surround Sound & Digital Audio<br>Digital Audio Delay (Satellite/Cable)<br>Digital Audio Attenuation (Satellite/Cable)<br>Resetting the iQ3 (Power Cycle)<br>iQ3 Forced Download<br>Terrestrial (FTA) Channel Scan (Satellite only)<br>Local Channel Sources (Satellite only)<br>Australian Television Bands and Channel Frequencies<br>Internet Connection options<br>Internet Connection using WiFi<br>Choose WiFi Network option<br>Enter a Network ID option<br>Connect using WPS option<br>Internet Connection using Ethernet                                                                                           | 28<br>29<br>29<br>30<br>31<br>32<br>34<br>36<br>37<br>39<br>41<br>41<br>43<br>46<br>48                               |
| 7.9.3<br>7.10<br>7.11<br>7.11.1<br>7.12<br>7.12<br>7.13<br>7.14<br>7.14.1<br>7.15,1.1<br>7.15,1.2<br>7.15,1.3<br>7.15,2<br>7.16                                 | Full System Reset (Satellite/CABLE)<br>HD Output Resolution settings<br>Surround Sound & Digital Audio<br>Digital Audio Delay (Satellite/Cable)<br>Digital Audio Attenuation (Satellite/Cable)<br>Resetting the iQ3 (Power Cycle)<br>iQ3 Forced Download<br>Terrestrial (FTA) Channel Scan (Satellite only)<br>Local Channel Sources (Satellite only)<br>Australian Television Bands and Channel Frequencies<br>Internet Connection options<br>Internet Connection using WiFi<br>Choose WiFi Network option<br>Enter a Network ID option<br>Connect using WPS option<br>Internet Connection using Ethernet<br>Network Test                                                                           | 28<br>29<br>29<br>30<br>31<br>32<br>34<br>36<br>37<br>39<br>41<br>41<br>43<br>46<br>48<br>49                         |
| 7.9.3<br>7.10<br>7.11<br>7.11.1<br>7.12<br>7.12<br>7.13<br>7.14<br>7.14.1<br>7.15.1<br>7.15.1<br>7.15.1.1<br>7.15.1.2<br>7.15.1.3<br>7.15.2<br>7.16<br>7.17     | Full System Reset (Satellite/CABLE)<br>HD Output Resolution settings<br>Surround Sound & Digital Audio<br>Digital Audio Delay (Satellite/Cable)<br>Digital Audio Attenuation (Satellite/Cable)<br>Resetting the iQ3 (Power Cycle)<br>iQ3 Forced Download<br>Terrestrial (FTA) Channel Scan (Satellite only)<br>Local Channel Sources (Satellite only)<br>Australian Television Bands and Channel Frequencies<br>Internet Connection options<br>Internet Connection using WiFi<br>Choose WiFi Network option<br>Enter a Network ID option<br>Connect using WPS option<br>Internet Connection using Ethernet<br>Network Test<br>Network Settings                                                       | 28<br>29<br>29<br>30<br>31<br>32<br>34<br>36<br>37<br>39<br>41<br>41<br>43<br>46<br>48<br>49<br>50                   |
| 7.9.3<br>7.10<br>7.11<br>7.11.1<br>7.12<br>7.12<br>7.13<br>7.14<br>7.14.1<br>7.15.1<br>7.15.1.1<br>7.15.1.2<br>7.15.1.3<br>7.15.2<br>7.16<br>7.17<br>7.18       | Full System Reset (Satellite/CABLE)<br>HD Output Resolution settings<br>Surround Sound & Digital Audio<br>Digital Audio Delay (Satellite/Cable)<br>Digital Audio Attenuation (Satellite/Cable)<br>Resetting the iQ3 (Power Cycle)<br>iQ3 Forced Download<br>Terrestrial (FTA) Channel Scan (Satellite only)<br>Local Channel Sources (Satellite only)<br>Australian Television Bands and Channel Frequencies<br>Internet Connection options<br>Internet Connection using WiFi<br>Choose WiFi Network option<br>Enter a Network ID option<br>Connect using WPS option<br>Internet Connection using Ethernet<br>Network Test<br>Network Settings<br>Network Details                                    | 28<br>29<br>29<br>30<br>31<br>32<br>34<br>36<br>37<br>39<br>41<br>43<br>46<br>48<br>49<br>50<br>51                   |
| 7.9.3<br>7.10<br>7.11<br>7.11.1<br>7.12<br>7.12<br>7.13<br>7.14<br>7.14.1<br>7.15.1.1<br>7.15.1.2<br>7.15.1.3<br>7.15.2<br>7.16<br>7.17<br>7.18<br>7.19         | Full System Reset (Satellite/CABLE)<br>HD Output Resolution settings<br>Surround Sound & Digital Audio<br>Digital Audio Delay (Satellite/Cable)<br>Digital Audio Attenuation (Satellite/Cable)<br>Resetting the iQ3 (Power Cycle)<br>iQ3 Forced Download<br>Terrestrial (FTA) Channel Scan (Satellite only)<br>Local Channel Sources (Satellite only)<br>Australian Television Bands and Channel Frequencies<br>Internet Connection options<br>Internet Connection using WiFi<br>Choose WiFi Network option<br>Enter a Network ID option<br>Connect using WPS option<br>Internet Connection using Ethernet<br>Network Test<br>Network Settings<br>Network Details<br>Internet Speed Test             | 28<br>29<br>29<br>30<br>31<br>32<br>34<br>36<br>37<br>39<br>41<br>41<br>43<br>46<br>48<br>49<br>50<br>51<br>53       |
| 7.9.3<br>7.10<br>7.11<br>7.11.1<br>7.12<br>7.12<br>7.13<br>7.14<br>7.14.1<br>7.15,1.1<br>7.15,1.2<br>7.15,1.3<br>7.15,2<br>7.16<br>7.17<br>7.18<br>7.19<br>7.20 | Full System Reset (Satellite/CABLE)<br>HD Output Resolution settings<br>Surround Sound & Digital Audio<br>Digital Audio Delay (Satellite/Cable)<br>Digital Audio Attenuation (Satellite/Cable)<br>Resetting the iQ3 (Power Cycle)<br>iQ3 Forced Download<br>Terrestrial (FTA) Channel Scan (Satellite only)<br>Local Channel Sources (Satellite only)<br>Australian Television Bands and Channel Frequencies<br>Internet Connection options<br>Internet Connection using WiFi<br>Choose WiFi Network option<br>Enter a Network ID option<br>Connect using WPS option<br>Internet Connection using Ethernet<br>Network Test<br>Network Settings<br>Network Details<br>Internet Speed Test<br>Adaptors | 28<br>29<br>29<br>30<br>31<br>32<br>34<br>36<br>37<br>39<br>41<br>41<br>43<br>46<br>48<br>49<br>50<br>51<br>53<br>54 |

| 7.22     | Troubleshooting                                 |            | 56 |
|----------|-------------------------------------------------|------------|----|
| 7.22.1   | Troubleshooting Inbound interconnect path       |            | 56 |
| 7.22.2   | Troubleshooting Internet Connections            |            | 56 |
| 7.22.2.1 | Features that require the internet              |            | 56 |
| 7.22.2.2 | Trouble connecting to the internet              |            | 56 |
| 7.22.2.3 | Trouble connecting to the internet via WiFi     |            | 57 |
| 7.22.2.4 | Trouble connecting to the internet via Ethernet | connection | 57 |
| 7.22.2.5 | Trouble connecting to the internet via PLA      |            | 57 |
| 7.22.3   | Troubleshooting Free To Air Channels            |            | 58 |
| 7.22.3.1 | Cannot get all the free-to-air channels         |            | 58 |
| 7.22.4   | Troubleshooting Remote Control Unit             |            | 58 |
|          |                                                 |            |    |
| 7.23     | iQ3 F-Code Messages and Error Codes             |            | 59 |

#### 7.0 iQ3 - Interconnect Overview

The following section describes the process for connecting an iQ3 to the customer's equipment.

The Satellite & CABLE iQ3, is a hybrid box capable of broadcast and internet delivery. When connected to the internet via WiFi or Ethernet, the iQ3's full potential will be unlocked further enhancing the customer's viewing experience.

The iQ3 also features one HDMI output with the ability to set it's HD output resolution to best match the HD TV's native resolution.

The iQ3 also features optional Optical or Coaxial Digital Audio Outputs for obtaining improved quality sound when connected to a home cinema system.

The operation of the Remote Control Unit utilises Bluetooth technology.

For satellite customers, there is also the capability to scan local terrestrial channels (FTA) directly into the iQ3.

### 7.1 For Your Safety iQ3 Precautions

The iQ3 has been manufactured to meet international safety standards. To obtain the best results and operate the iQ3 safely it is important that you read the safety instructions below.

If you have any doubts about the installation, operation or safety of the iQ3, please consult with your Service Provider.

#### WARNING!

Remember that contact with 240V AC power can be lethal or can cause a severe electric shock. To avoid this risk:

- A Never remove the top cover from the iQ3 as there are high-voltage live parts inside. There are no user-serviceable parts inside the iQ3.
- 4 Make sure all electrical connections are safe and secure.
- Do not connect any of the equipment (iQ3, TV etc.) to the power supply until you have properly connected all the other leads.
- The iQ3 is designed for use only with the supplied external power supply adaptor. The external power supply meets the required Australian standards and should only be plugged into a power source that provides 220 – 240 volts.
- After connecting all other equipment, connect the 12Volt lead to the iQ3 and then insert the external power supply adaptor into the power point.
- Disconnect the iQ3 from the power supply before you disconnect any other equipment from it's rear panel (i.e. by removing the external power supply adaptor from the power point not by removing the 12 Volt lead from the iQ3. Therefore you must install the iQ3 near the power point, which should be easily accessible.).
- 4 Never push anything into the holes, slots or other openings of the iQ3 case.

The following precautions should be adhered to when handling the iQ3:

- Do not place the iQ3 in an unventilated cabinet or on top of a unit, which emits heat.
- If the iQ3 is placed with other items of audio/video equipment in a cabinet, make sure **all** items have sufficient space all around them, to allow ventilation and prevent overheating.
- Do not stack items of audio/video equipment in a crowded space.
- Never stand the iQ3 on soft furnishings or carpet.
- Place the iQ3 onto a hard smooth surface.
- Do not cover any ventilation holes (never install the iQ3 on its side).
- Do not pick up or otherwise move the iQ3 while it is connected to the mains supply. If you want to move the iQ3, first disconnect it, and then wait at least 30 seconds before continuing.
- To ensure a free flow of air around the iQ3, allow as an absolute minimum
   -3cm clearance on sides and
   -6cm clearance on top of the iQ3.

**Note:** the recommended clearances are **10cm** clearance on sides and **15cm** clearance on top of the iQ3.

#### 7.2 Front Panel - iQ3

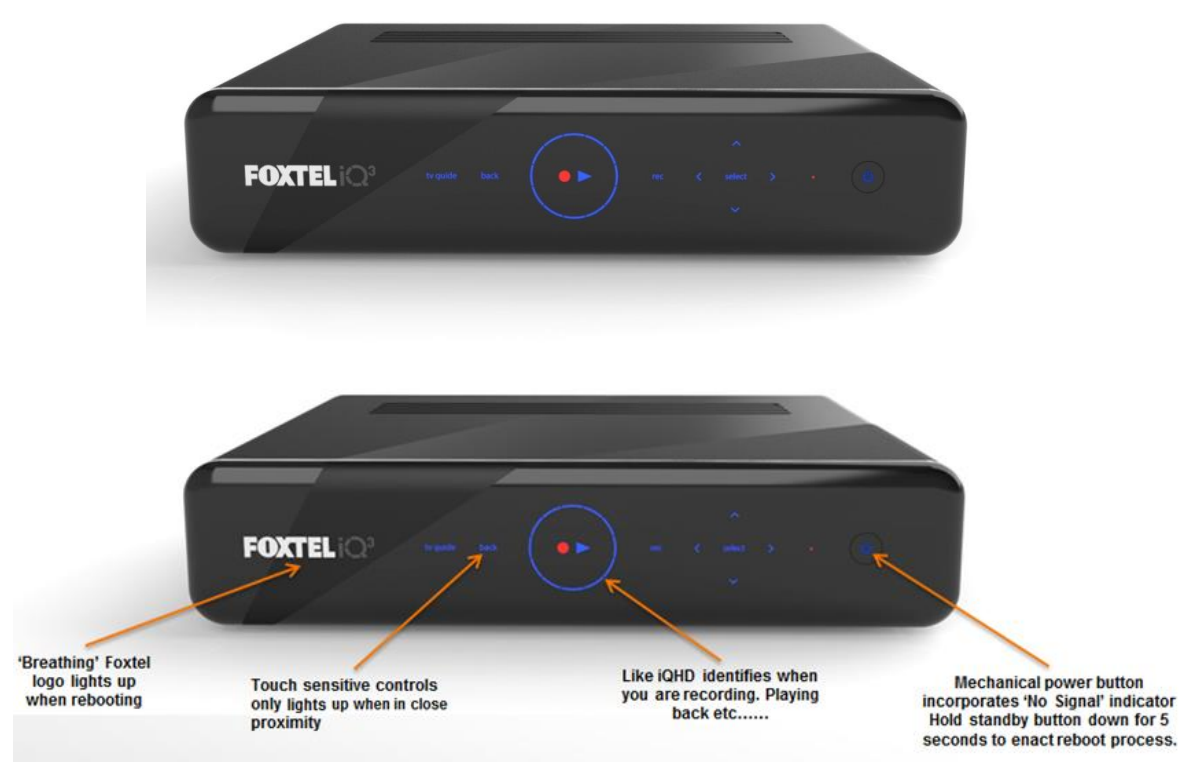

Note There is no smart card slot as the iQ3 has a Simcard inserted in the rear.

#### 7.3 **Rear Panel - iQ3**

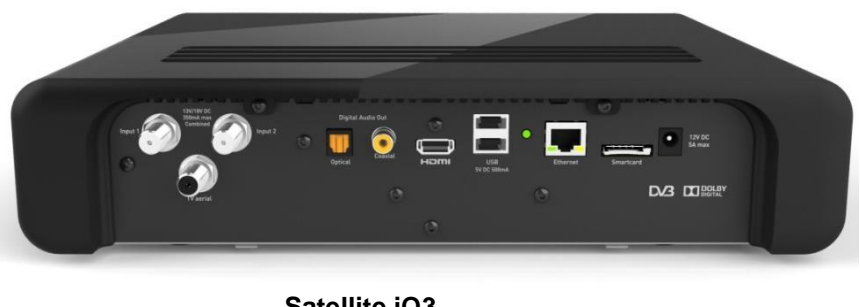

Satellite iQ3

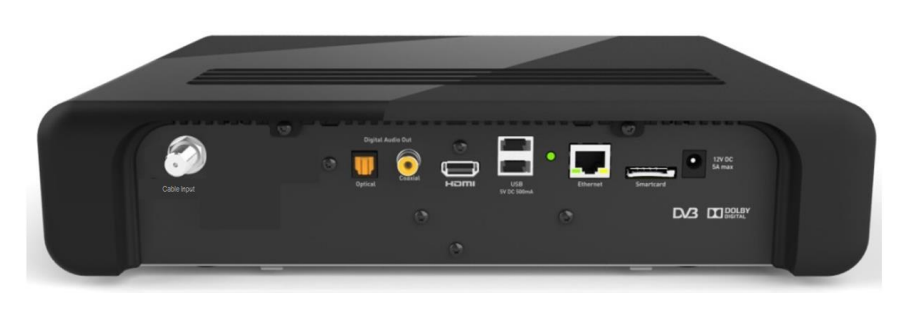

CABLE iQ3

#### 7.4 Simcard

The iQ3 is delivered from the factory with a paired Simcard.

The Simcard is already inserted into the iQ3's Simcard slot and has a blank sticker placed over the top of the slot. Refer to below image.

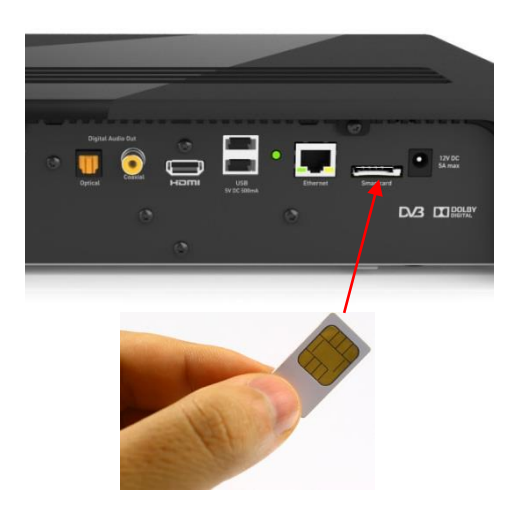

The correct combination of Simcard and iQ3 **MUST** be used at every installation. If there is an incorrect Simcard pairing, it will impact future delivery of services to the iQ3. If the Simcard has been removed and is lost, the iQ3 should be swapped out.

**DO NOT** remove the blank sticker or Simcard under any circumstances as removal of the Simcard will produce an F0001 Error Message.

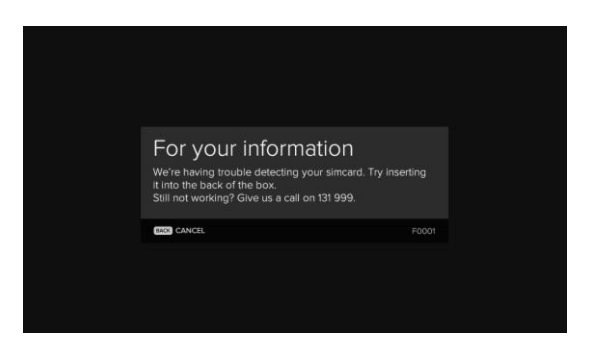

Any attempt to use a Simcard other than the one provided with the iQ3 will result in an F0117 Error Message.

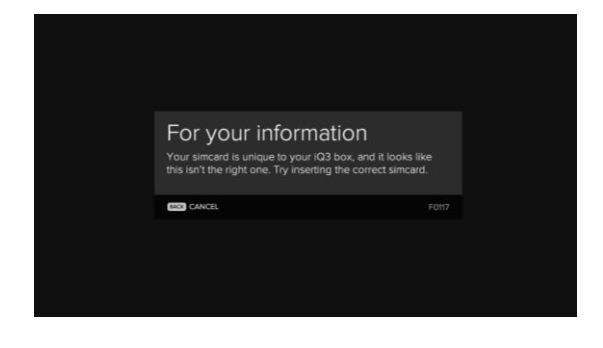

#### 7.5 Remote Control

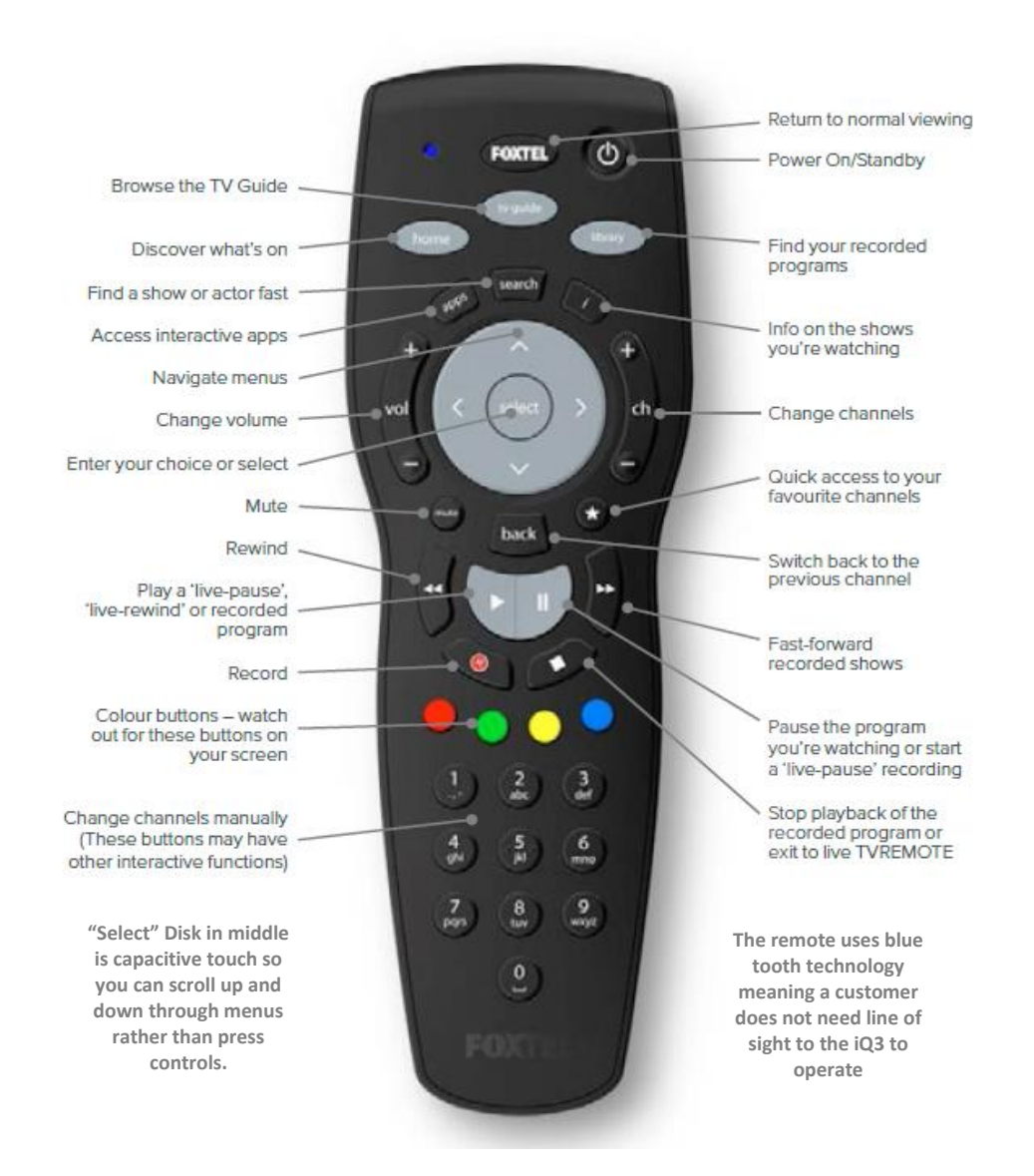

#### 7.6 Remote Control Unit Pairing

The iQ3 Remote Control Unit uses blue tooth technology and needs to be "paired". The iQ3 can only pair with one iQ3 Bluetooth remote at any given time. Pairing a subsequent Remote Control will un-pair the previous one. Once paired, the Remote Control will only work with that iQ3.

To complete the Remote Control pairing process, follow these steps:

1. Insert the supplied batteries into the back of the Remote Control.

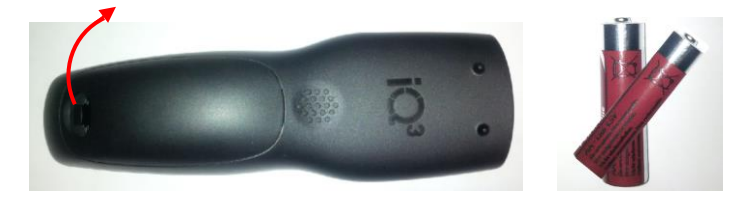

 The Remote Control is then held to the front of the iQ3 until the proximity sensor lights up.
 The iQ3 is now placed into pairing mode.

The iQ3 is now placed into pairing mode.

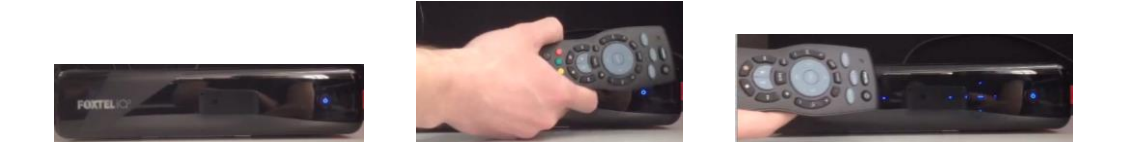

3. Now press any button on the Remote Control. The Remote Control's light will flash blue then stop once it detects the iQ3.

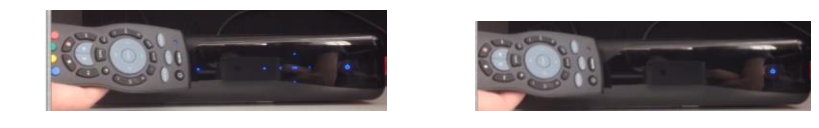

4. The iQ3's front light flashes red once it has found the Remote Control and will stop flashing once pairing is complete.

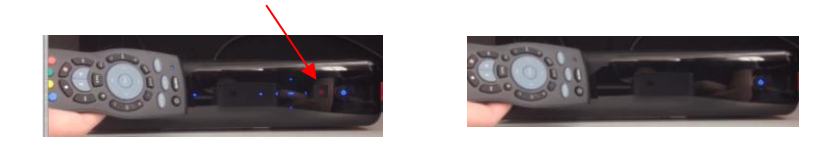

5. Now point the Remote Control towards the iQ3 and press any button to confirm that it's operational.

Notes:

- The iQ3 Remote Control will not work on any other Foxtel STU.
- Legacy iQ Remote Controls will work on an iQ3 for available button functions mapped to that Remote Control.

#### 7.6.1 Re-pairing Remote Control Unit to another iQ3

If the Remote Control needs to be re-paired to another iQ3, follow the steps below.

- Locate the re-pair button inside the battery cover
- Press the re-pair button which will clear the existing pairing
- Then follow the pairing process again.

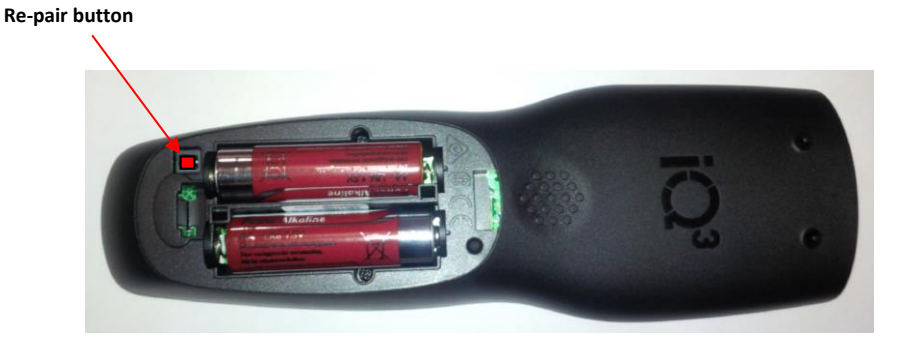

#### 7.7 iQ3 – Interconnection

Interconnection of the iQ3 to the customer's equipment should be done as shown in the below interconnect diagrams.

#### 7.7.1 Satellite iQ3

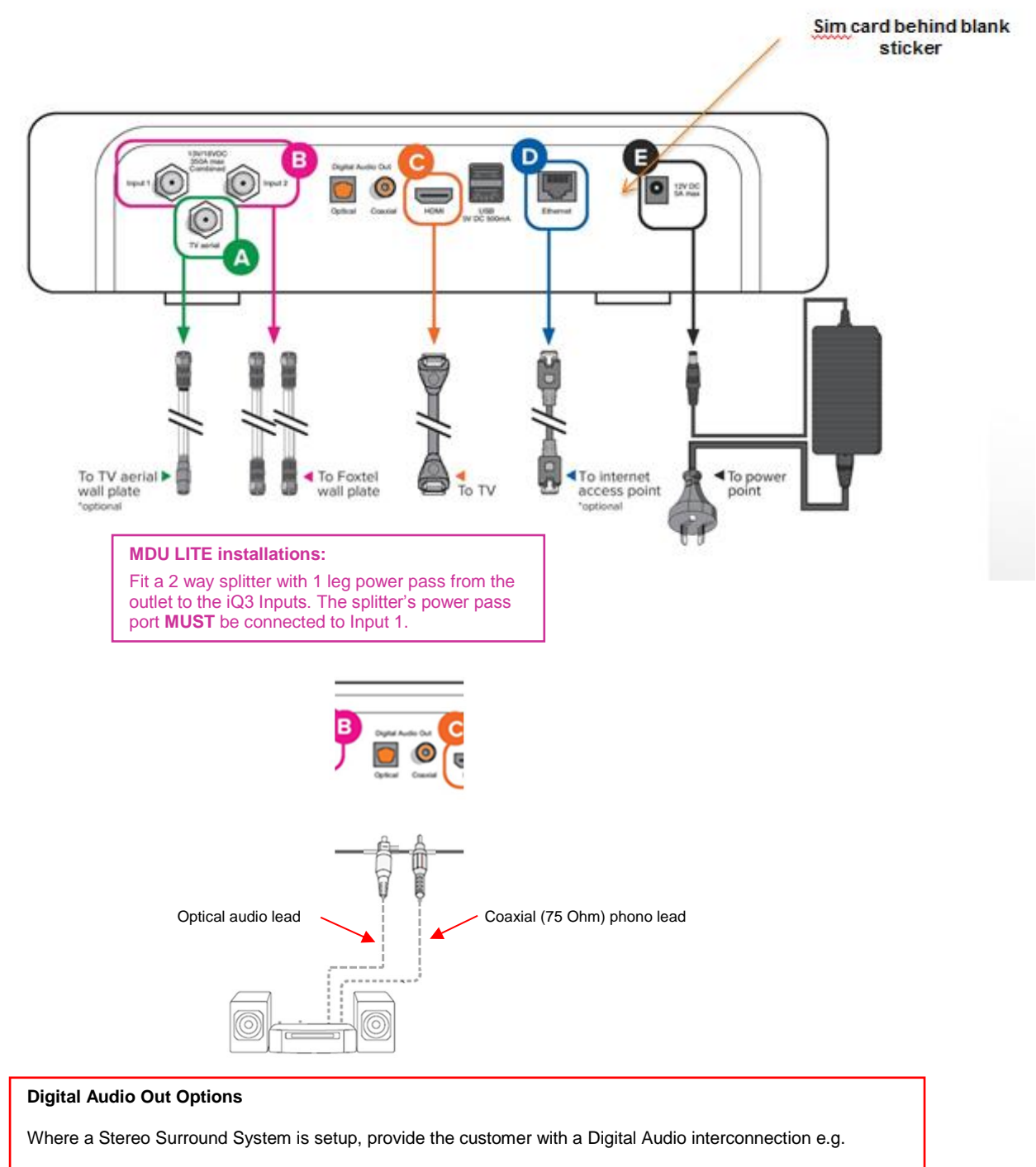

Optical- Connect optical audio lead to customer's digital optical audio (SPDIF) input OR

Coaxial- Connect coaxial (75 Ohm) phono lead to customer's digital coaxial audio (electrical SPDIF) input

Issue 5.3.1 23/03/2015 Controlled Document – No Unauthorised Copying Page 13 of 62

#### 7.7.1.1 Satellite Wallplate Signal Quality

Ensure all eight test satellite transponder frequencies as shown below are measured at the iQ3 (remove RF leads from Input 1 and Input 2) with an approved digital meter.

| Satellite | Transponder | Downlink    | Polarity | 10.7 L.O | Symbol | FEC |
|-----------|-------------|-------------|----------|----------|--------|-----|
|           |             | Centre Freq |          |          | Rate   |     |
| C1        | T14         | 12438.0     | Н        | 1738.0   | 27800  | 3/4 |
| C1        | T20         | 12689.0     | Н        | 1989.0   | 27800  | 3/4 |
| D3        | T10         | 12094.0     | V        | 1394.0   | 27800  | 3/4 |
| D3        | T12         | 12177.0     | V        | 1477.0   | 27800  | 3/4 |
| D3        | T14         | 11762.0     | Н        | 1062.0   | 27800  | 3/4 |
| D3        | T18         | 11928.0     | Н        | 1228.0   | 27800  | 3/4 |
| D3        | T22         | 12094.0     | Н        | 1394.0   | 29455  | 3/5 |
| D3        | T24         | 12177.0     | Н        | 1477.0   | 27800  | 3/4 |

The signal levels measured must comply with the RF levels in the following table and be recorded on the Order form, this will give a good indication of the reception performance of all satellite transponders.

All readings below are based on clear sky conditions (no cloud cover).

| Reading Type                 | Min    | Max    | Pre           | Post          | Min    |
|------------------------------|--------|--------|---------------|---------------|--------|
| Digital Channel Power (DCP)  | 58dBuV | 79dBuV |               |               |        |
| Bit Error rate (BER)         |        |        | Viterbi <2E-4 | Viterbi <2E-7 |        |
| DVB-S (QPSK)                 |        |        |               |               |        |
| Bit Error rate (BER)         |        |        | LDPC <1E-2    | LDPC <1E-7    |        |
| DVB-S2 (8PSK)                |        |        |               |               |        |
| Modulation Error Ratio (MER) |        |        |               |               | 12.5dB |
| DVB-S & DVB-S2               |        |        |               |               |        |

Notes:

- All digital levels are RMS voltage or DCP. DCP measured values may be +/- 2 dB from the levels listed due to test instrument accuracy.
- Due to the higher DCP levels received on the Optus D3 satellite, in the interim Foxtel will allow the upper limit of **81dBuV +2dB for Optus D3 services at the wallplate**.
- LDPC Low Density Parity Checkcode

If any wallplate performance is found to be substandard during a customer installation, troubleshooting will be required to identify the source of the fault.

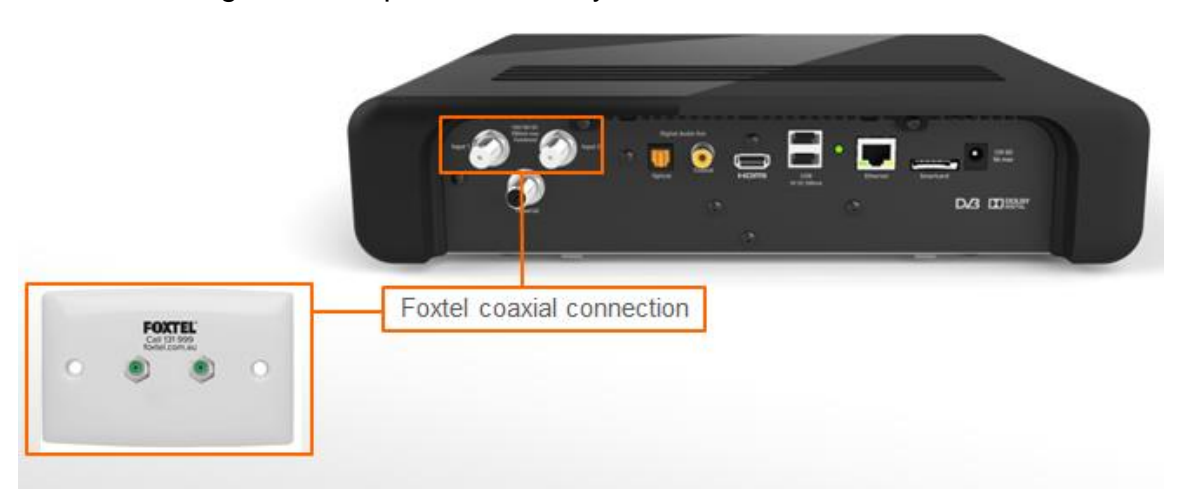

#### 7.7.2 FTA Connectivity

If the customer is receiving their FTA TV reception via an external FTA aerial, it is expected the Customer Service Technician provides FTA connectivity to the iQ3.

The exceptions are:

- 1. where an internal antenna (rabbit ears) is used. In this instance do not connect to the iQ3 as Foxtel does not consider internal antennas as a reliable FTA service.
- 2. the customer has not given permission to interfere with their FTA connection.
- 3. if customer has FTA connected to another device and wishes to retain this connection i.e. T-Box
- 4. if FTA readings are below acceptable levels (see below)

If any of the above situations occur, record relevant details on the Foxtel Work Order.

To provide FTA connectivity to the iQ3, follow the steps below:-

• Measure the FTA signal levels directly from the outlet.

Where the measured FTA signal levels at the outlet are found to be:

- below 48dBuV ie. 50dBuV-2dB (DVB-T) or
- **below** 25dB MER or
- greater than Pre Viterbi <8E-4 BER & Post Viterbi <2E-7 BER,

In this instance **do not** connect the FTA to the iQ3 let the customer know of any FTA problems (eg low DCP, low MER).

Record the FTA signal levels and any FTA problems on the Foxtel Work Order under the Comments section.

- Where the signal levels meet specification requirements as shown in tables 7.7.2.1 (FTA Wallplate Signal Quality), completely remove the customer's existing RF lead and fit a new RG6 RF lead directly between the iQ3's TV Aerial input and FTA outlet as shown below.
- The FTA RF Lead must be Foxtel approved RG6 Tri Shield and have a F Male compression connector at the iQ3 end and at the FTA outlet end have either a compression PAL Male connector or compression F connector fitted with a PAL Male adaptor.

Note whilst not mandatory, preference is given to RF Leads that are fitted with compression connectors without the use of screw on adaptors

- All equipment used must be approved on the Foxtel Installer Product List.
- Re-measure the FTA signal levels from the end of the new RG6 RF lead and record on the Foxtel Work Order.
- The customer's existing RF lead **MUST** be returned to the customer in case it is required by the customer in the future.

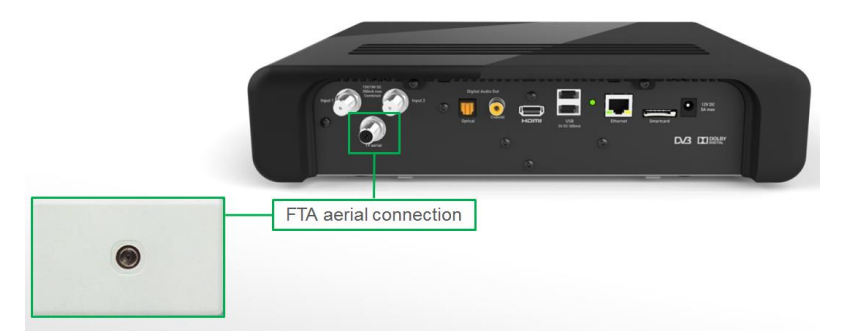

• At the completion of providing the FTA connectivity to the iQ3, **scan in the local channels** as outlined in section 7.15 Terrestrial (FTA) Channel Scan (Satellite only).

## Access to the local channels will not become available in the iQ3 TV Guide until after activation.

Notes:

- The picture quality received off the local FTA antenna is dependent on the performance of the customer's FTA aerial and may be subject to break up or blocking if the customer's FTA aerial is not up to scratch.
- If the FTA aerial picks up more than one source for a channel number, it will provide the version with the best signal strength.
- The customer can change this if they prefer through the Terrestrial Channel Setting, Local Channel Sources menu screens.
- In overlap areas ie. Gold Coast and Sunshine Coast, Foxtel are only allowed to broadcast the metropolitan version of local channels and the customer will not be able to tune their preferred regional channels into the iQ3.

## 7.7.2.1 FTA Wallplate Signal Quality

The FTA signal levels (DVB-T) measured at any system outlet (wallplate) must comply with the following tables.

| Broadcast   | MER        | BER                         |       |
|-------------|------------|-----------------------------|-------|
| System Type | Minimum dB | um dB Pre-Viterbi Post-Vite |       |
| DVB-T       | 25         | <8E-4                       | <2E-7 |

#### Digital signal quality at the system outlet (wallplate)

#### **System Signal Level**

| Broadcast<br>System Type | Min dBuv | Max dBuv |
|--------------------------|----------|----------|
| DVB-T                    | 50       | 80       |

Note:

All digital levels are RMS voltage or DCP. DCP measured values may be +/- 2 dB from the levels listed due to test instrument accuracy.

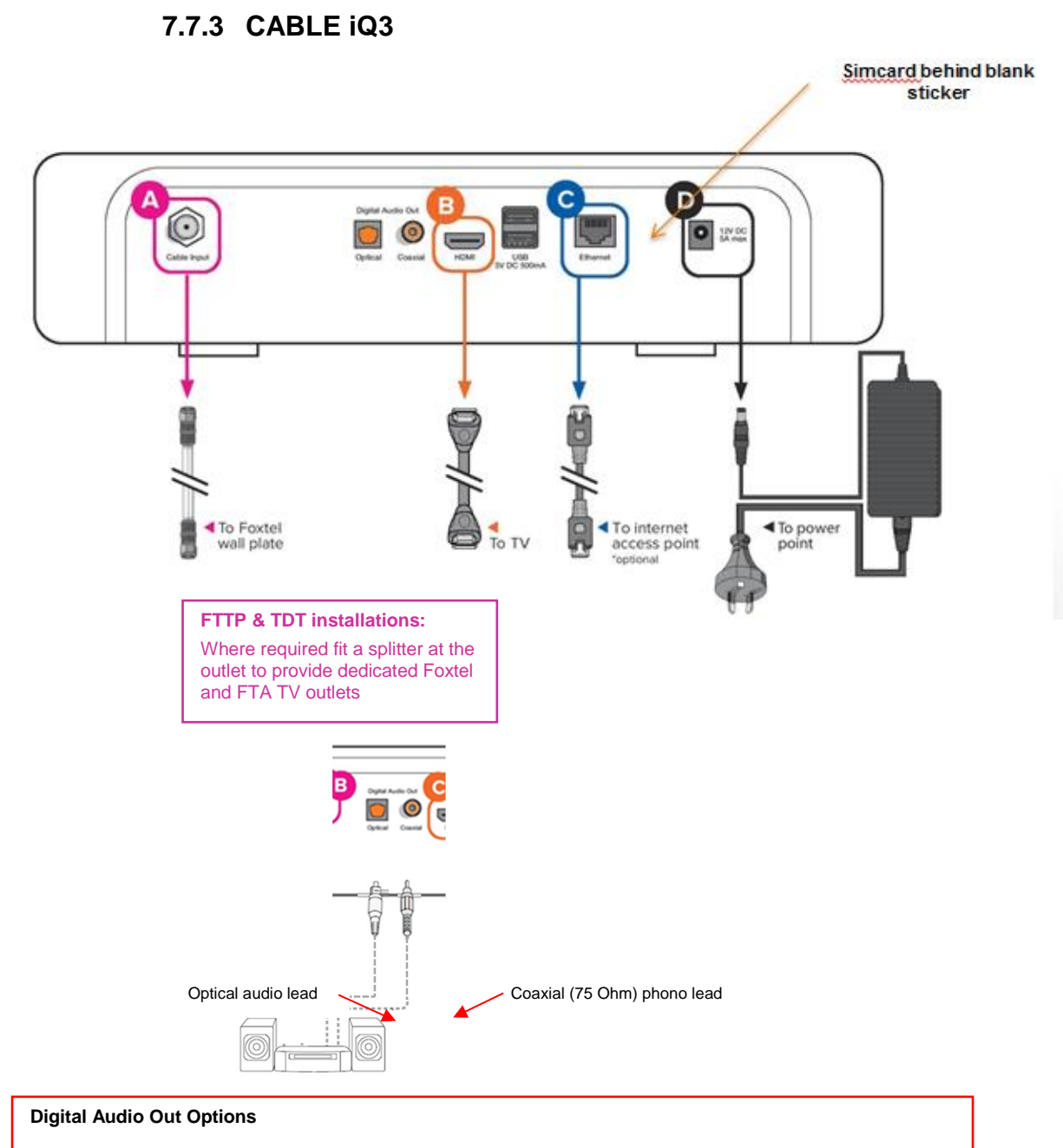

Where a Stereo Surround System is setup, provide the customer with a Digital Audio interconnection e.g.

Optical- Connect optical audio lead to customer's digital optical audio (SPDIF) input OR

Coaxial- Connect coaxial (75 Ohm) phono lead to customer's digital coaxial audio (electrical SPDIF) input

#### **IMPORTANT NOTES:**

- A HDMI connection will produce no picture if the level of <u>HDCP</u> support between the display and the iQ3 is not sufficient. Trouble shooting the connection between the IQ3 & TV maybe required. In some instances you may have to refer back to the TV manufacturer for support. See also section 7.8.
- Where a HDMI lead is connected directly to the customer's surround sound system and the surround system is directly connected to the customer's TV via a HDMI lead, then there is no requirement to connect a S/PDIF or TOSLINK lead to the iQ3. The iQ3's S/PDIF Digital Audio Output & HDMI Digital Audio Output settings must be set to AC3. With this set up there is no volume control from the iQ3's HDMI Digital Audio Output. See also section 7.11.
- 3 The iQ3 currently will not support audio through some if not all HDMI Audio Return Channel systems (ARC). In this instance connect the iQ3 directly to the TV via HDMI.

#### 7.7.4 CABLE Wallplate Signal Quality

Ensure all eight digital test channels as shown below are measured at the iQ3 (remove RF lead from Cable Input) with an approved digital meter.

| Digital Channel | Centre Frequency |  |
|-----------------|------------------|--|
|                 | (MHz)            |  |
| QAM 14          | 207              |  |
| QAM 18          | 239              |  |
| QAM 25          | 295              |  |
| QAM 57          | 554              |  |
| QAM 67          | 618              |  |
| QAM 68          | 626              |  |
| QAM 76          | 690              |  |
| QAM 82          | 738              |  |

The signal levels measured must comply with the RF levels as shown below and recorded on the Order form.

| Wallplate Levels |                              | Signal Levels |            | MER          | BER                     |
|------------------|------------------------------|---------------|------------|--------------|-------------------------|
|                  |                              | minimum       | maximum    |              | (pre FEC)               |
| 64QAM            | 1, 2 & all amplified outlets | -7 dBmV       |            | greater than |                         |
| Channels         | 3 outlets not amplified      | -10 dBmV      | +5 dBmV    | 28.5 dB      | better than<br>1 x 10-6 |
| 256QAM           | 1, 2 & all amplified outlets | -3 dBmV       | greater th | greater than | (1.0E-6)                |
| Channels         | 3 outlets not amplified      | -6 dBmV       | +9 UDIIIV  | 34.5 dB      | , ,                     |

Acceptable Wallplate Levels and Signal Quality

Note: Wallplate BER and MER performance thresholds are not accurate at levels around -5dBmV and less.

If any wallplate performance is found to be substandard during a customer installation, troubleshooting will be required to identify the source of the fault.

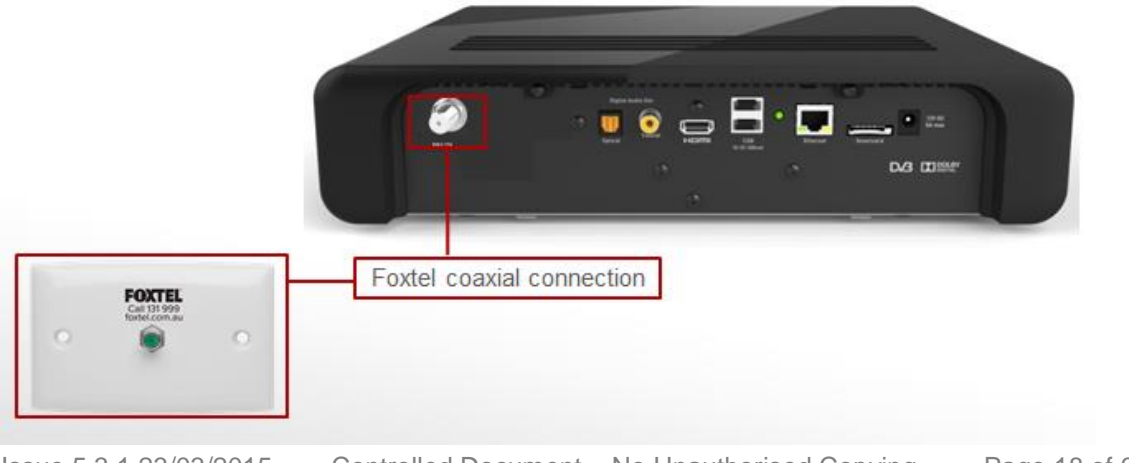

Issue 5.3.1 23/03/2015 Controlled Document – No Unauthorised Copying Page 18 of 62

Chapter 7A iQ3 Interconnection Methods

#### 7.7.5 FTTP Wallplate Signal Quality

Ensure all eight digital test channels as shown below are measured at the iQ3 (remove RF lead from Cable Input) with an approved digital meter.

| Digital Channel | Centre Frequency |  |
|-----------------|------------------|--|
|                 | (MHz)            |  |
| QAM 14          | 207              |  |
| QAM 18          | 239              |  |
| QAM 25          | 295              |  |
| QAM 57          | 554              |  |
| QAM67           | 618              |  |
| QAM 68          | 626              |  |
| QAM 76          | 690              |  |
| QAM 82          | 738              |  |

The signal levels measured must comply with the RF levels as shown below and recorded on the Order form.

|                              | Signal Levels |         | MED                         | BER       |  |
|------------------------------|---------------|---------|-----------------------------|-----------|--|
| Wallplate Levels             | minimum       | maximum | WER                         | (pre FEC) |  |
| 64QAM Channels               | -10 dBmV      | +5 dBmV | 5 dBmV greater than 28.5 dB |           |  |
| 256QAM Channels -6 dBmV +9 d |               | +9 dBmV | greater than 34.5 dB        | 1 x 10-6  |  |

#### Acceptable Wall plate Signal Levels

Note: Wall plate BER and MER performance thresholds measured by a digital level meter are not accurate at levels around -5dBmV and less.

If any wallplate performance is found to be substandard during a customer installation, troubleshooting will be required to identify the source of the fault.

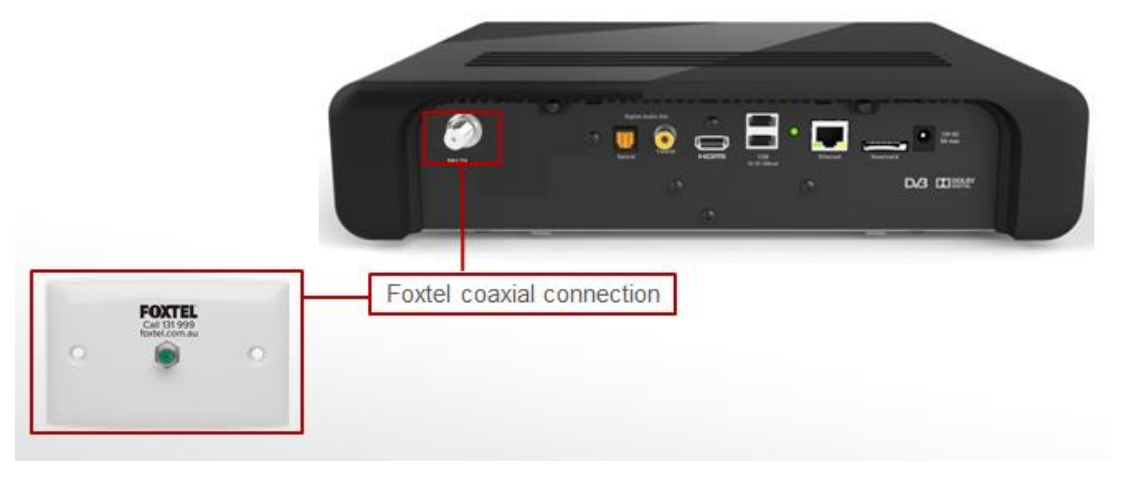

Issue 5.3.1 23/03/2015Controlled Document – No Unauthorised CopyingPage 19 of 62

Chapter 7A iQ3 Interconnection Methods

#### 7.7.6 TDT Wallplate Signal Quality

Ensure all eight TDT QAM Test Frequencies as shown below are measured at the iQ3 (remove RF lead from Cable Input) with an approved digital meter.

| TDT Channel Number | TDT QAM Test Frequencies 03 |
|--------------------|-----------------------------|
|                    | (MHz)                       |
| 7                  | 298                         |
| 8                  | 306                         |
| 10                 | 322                         |
| 11                 | 330                         |
| 13                 | 346                         |
| 14                 | 354                         |
| 16                 | 370                         |
| 22                 | 418                         |

Ensure all eight TDT QAM Test Frequencies measured at the wallplate comply with the RF levels in the following table. This will give a good indication of the reception performance of all satellite transponders.

| Modulation type | Wallplate Level  | Post-Viterbi BER | MER (minimum) |
|-----------------|------------------|------------------|---------------|
| 64 QAM          | * -4 to +10 dBmV | <2E-7            | 30 dB         |
| 256 QAM         | * 0 to +14 dBmV  | <2E-7            | 36 dB         |

If any wallplate performance is found to be substandard during a customer installation, troubleshooting will be required to identify the source of the fault.

Internal customer cabling faults are to be reported to Foxtel for escalation to the Customer.

Notes:

\* Allows for an external two-way splitter at the wallplate

All digital levels are RMS voltage or Digital Channel Power. Digital Channel Power measured values may be +/- 2 dB from the levels listed due to meter accuracy.

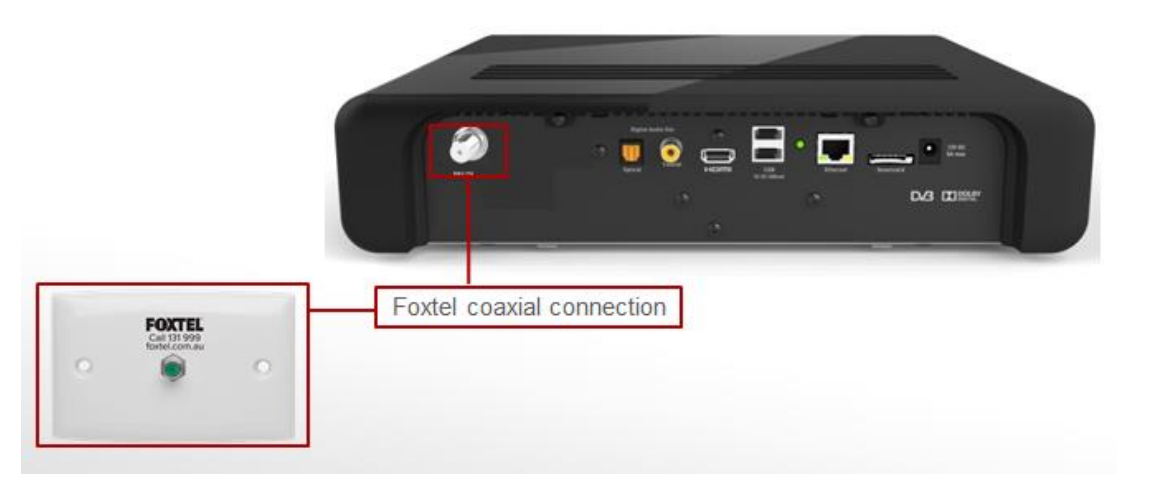

Issue 5.3.1 23/03/2015 Controlled Document – No Unauthorised Copying Page 20 of 62

Chapter 7A iQ3 Interconnection Methods

## 7.7.6.1 Changing the Frequency and Region I.D

To change the Frequency and Region I.D. follow these instructions.

Each step will navigate you through the Foxtel Digital Guide to the required screen.

| Cable TDT                                                                                                    |                                                               |  |
|----------------------------------------------------------------------------------------------------|---------------------------------------------------------------|--|
| <ul> <li>Press the Home button</li> <li>Arrow right &amp; select Settings menu</li> <li>Select Advanced Settings</li> </ul> |                                                               |  |
| Advanced Setting                                                                                                    | S                                                             |  |
| Picture Settings<br>Audio and Language Settings<br>Bluetoon'n Remote Control Settings<br>System Data Its                    | +DD Status<br>-Kroloare Details<br>Licences<br>Signal Test    |  |
| ess close                                                                                                    | FOXTEL                                                        |  |
| <ul> <li>Press 0611 button<br/>then press the Sel<br/>Installer Setup with</li> </ul>                                       | s (Installer PIN code)<br><b>ect</b> button, the<br>Il appear |  |
| Advanced Settings                                                                                                    | S                                                             |  |
| Picture Settings<br>Audio and Language Settings<br>Bluetooin Rewote Control Settings<br>System Details                      | HDD Status<br>Herdware Details<br>Licences<br>Signal Test     |  |
| 13816 Sel23                                                                                                    | FOXTEL                                                        |  |
|                                                                                                    |                                                               |  |
|                                                                                                    |                                                               |  |
|                                                                                                    |                                                               |  |

Issue 5.3.1 23/03/2015

Controlled Document – No Unauthorised Copying

| <ul> <li>Select Installer Setup</li> </ul>                                                                                      |                                                               |  |
|----------------------------------------------------------------------------------------------------|---------------------------------------------------------------|--|
| Advanced Settings                                                                                                    |                                                               |  |
| Picture Settings<br>Audio and Lunguage Settings<br>Bluetooth Remote Control Settings<br>System Details                          | HDD Status<br>Herdware Details<br>Ucerces<br>Signal Test      |  |
| rstaller Setta<br>woll CLOSE                                                                                                    | FOXTEL                                                        |  |
| <ul> <li>Select EPG Stream</li> <li>You are now require<br/>Frequency (MHz) to<br/>I.D. to 03 as shown</li> </ul>               | n<br>ed to change the<br>o <b>346</b> and the Region<br>below |  |
| Installer Setup - Ca                                                                                                    | ble                                                           |  |
| EPG Steam<br>Entitlement Status<br>Status Screen (Indeto)                                                                       | Full System Reset<br>Front Panel<br>Holdey Mode               |  |
| CINC CLOSE                                                                                                    | FOXTEL                                                        |  |
| EPG Stream                                                                                                    |                                                               |  |
| Modulation<br>Frequency (MHz)                                                                                                   | < 64 OAM >                                                    |  |
| Symbol Rate                                                                                                    | 6950                                                          |  |
| Region ID                                                                                                    | 03                                                            |  |
|                                                                                                    |                                                               |  |
|                                                                                                    | FOXTEL                                                        |  |
| Press the <b>Back</b> button to return to <b>Settings</b><br>menu or <b>Foxtel</b> button to return to normal<br>Foxtel viewing |                                                               |  |

#### 7.8 High-bandwidth Digital Content Protection (HDCP)

HDCP is a specification for protecting digital entertainment content which is transmitted via HDMI interfaces. It is not 'copy protection' or even 'copy restriction'.

HDCP will not prevent consumers from saving or time shifting their favourite programmes.

By design the HDCP protocol couples a single transmitter with a single receiver and each authorising the other through a set of keys.

Any new HD TV purchased should have a digital HDCP compatible input.

Upon connection and activation of the iQ3 via HDMI interface, the following screen will appear if it is detected that the customer's HD TV does not have a digital HDCP compatible input **when viewing a copy protected Foxtel channel.** 

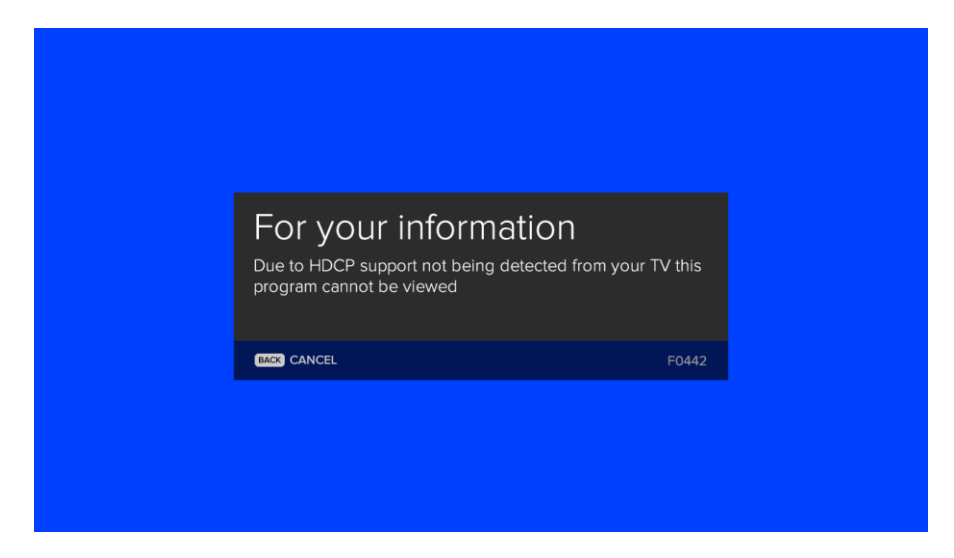

In this scenario, advise the customer that their TV HDMI input is not compatible with the iQ3 and cannot be connected.

#### 7.8.1 Important Tip to confirm if customer's HD TV supports HDCP

To view the HDCP Status, follow these instructions. Each step will navigate you through the menus to the required screen.

#### Fast track through the menu screens

- Press the Home button
- Arrow right & select **Settings** menu
- Select Advanced Settings
- Select Picture Settings
- View the HDCP Status
- Press the Back button to return to Advanced Settings menu or Foxtel button to return to normal Foxtel viewing

| < Au   | to >            |
|--------|-----------------|
| HDCP S | iccessful       |
|        |                 |
|        | FOYTEL          |
|        | K AU<br>HDCP SL |

In this scenario the customer's HD TV has a digital HDCP compatible input.

#### 7.9 Installer Menu screens

To correctly setup the iQ3, follow these steps.

- Press the **Home** button
- Arrow right & select **Settings** menu
- Select Advanced Settings
- Press 0611 buttons (Installer PIN code) then press the Select button, the Installer Setup will appear

| Advanced Settings                 |                  |  |
|-----------------------------------|------------------|--|
| Picture Settings                  | HCD Status       |  |
| Audio and Language Settings       | Herdware Details |  |
| Bluetooth Remote Control Settings | Licences         |  |
| System Details                    | Signal Test      |  |
| installer Setue                   |                  |  |
|                                   | FORTEL           |  |

#### Do not give the Installer PIN code to the customer

Note the default Parental Control PIN code is 1234

The following menu screens can be accessed by the Customer Service Technician using the Installer PIN code:

| Satellite                                                                                                    | CABLE                                                                                                    |
|----------------------------------------------------------------------------------------------------|----------------------------------------------------------------------------------------------------|
| <ul> <li>LNB Setup - To change the<br/>LNBF Local Oscillator<br/>frequency</li> <li>Home Transponder- To view<br/>the Default Transponder<br/>settings</li> <li>Full System Reset – To delete<br/>Library recordings, local<br/>channels and WiFi settings</li> </ul> | <ul> <li>EPG Stream - To view the EPG<br/>Stream settings</li> <li>Full System Reset – To delete<br/>Library recordings and WiFi<br/>settings</li> </ul> |

| Installer Setup - Satellite |        | Installer Setup       | - Cable           |
|-----------------------------|--------|-----------------------|-------------------|
| Home Transponder            |        | EPG Stream            | Full System Reset |
| Full System Reset           |        | Entitlement Status    | Front Panel       |
| Entitlement Status          |        | Status Screen (rdeto) |                   |
| Front Panel                 |        |                       |                   |
| Status Screen (irdeto)      |        |                       |                   |
|                             |        |                       |                   |
| MU CLOSE                    | FOXTEL | MICK CLOSE            | FOXTEL            |

## 7.9.1 Platform Menu (Satellite/CABLE)

The following menu screens covers both the Satellite and CABLE platforms:

| Satellite                                                                                                    | CABLE                                                                                                    |
|----------------------------------------------------------------------------------------------------|----------------------------------------------------------------------------------------------------|
| LNBF Setup                                                                                                    | EPG Stream                                                                                                    |
| To change the LNBF Local Oscillator frequency,<br>follow these instructions.<br>Each step will navigate you through the menus to<br>the required screen.                                                                                                    | To view the EPG Stream settings, follow these instructions.<br>Each step will navigate you through the menus to the required screen.                                                                                                    |
| Fast track through the menu screens                                                                                                    | Fast track through the menu screens                                                                                                    |
| LNB Setup                                                                                                    | EPG Stream                                                                                                    |
| LNB Power Supply C On                                                                                                    | Modulation C 64 OAM S                                                                                                    |
| 22 KHz Command On                                                                                                    | Frequency (MHz) 626                                                                                                    |
|                                                                                                    | Region ID                                                                                                    |
| <ul> <li>Press the Home button</li> <li>Arrow right &amp; select Settings menu</li> <li>Select Advanced Settings</li> <li>Press 0611 buttons (Installer PIN code)<br/>then press the Select button,<br/>the Installer Setup will appear</li> <li>Select LNB Setup</li> <li>Scroll down to High Band LO Frequency</li> <li>Change the LNBF's Local Oscillator<br/>frequency</li> <li>Press the Back button to return to<br/>Installer Setup menu or Foxtel button to<br/>return to normal Foxtel viewing</li> </ul> | <ul> <li>Press the Home button</li> <li>Arrow right &amp; select Settings menu</li> <li>Select Advanced Settings</li> <li>Press 0611 buttons (Installer PIN code) then press the Select button, the Installer Setup will appear</li> <li>Select EPG Stream</li> <li>View the EPG Stream settings</li> <li>Press the Back button twice to return to Installer Setup menu or Foxtel button to return to normal Foxtel viewing</li> </ul> |

#### 7.9.2 Home Transponder (Satellite Only)

To view the Default Transponder settings, follow these instructions. Each step will navigate you through the menus to the required screen.

#### Fast track through the menu screens

| Home Transponder |                  |
|------------------|------------------|
| Frequency (GHz)  | 12438            |
| Polarisation     |                  |
| SymbolRate       |                  |
| FEC              | 3 - <b>-</b> - 2 |
|                  |                  |
|                  |                  |
|                  |                  |
| CLOSE            | FOXTEL           |

- Press the Home button
- Arrow right & select **Settings** menu
- Select Advanced Settings
- Press 0611 buttons (Installer PIN code) then press the Select button , the Installer Setup will appear
- Select Home Transponder
- View Frequency (GHz)
- Press the Back button to return to Installer
   Setup menu or Foxtel button to return to normal Foxtel viewing

### 7.9.3 Full System Reset (Satellite/CABLE)

To complete a full system reset on the iQ3, follow these instructions.

Each step will navigate you through the menus to the required screen.

Note: This function will clear Library recordings, local FTA channels (Satellite only), WiFi settings and RCU pairing. You must only use this option after the customer has been made fully aware that all Library recordings, local FTA channels, WiFi settings and RCU pairing will be lost and the local FTA channels will need to be re-scanned and both WiFi and RCU pairing set up once again.

#### Fast track through the menu screens

| Satellite/Cable                                                                                                    |
|----------------------------------------------------------------------------------------------------|
| <ul> <li>Press the Home button</li> <li>Arrow right &amp; select Settings menu</li> <li>Select Advanced Settings</li> <li>Press 0611 buttons (Installer PIN code)<br/>then press the Select button,<br/>the Installer Setup will appear</li> <li>Select Full System Reset<br/>then press Select to confirm the reset</li> </ul>                                                                                                    |
| Installer Setup - Satellite         Installer Setup - Satellite         Installer Setup - Satellite |
| <ul> <li>Enter the default Parental Control PIN code 1234 to activate the reset</li> </ul>                                                                                                    |
| Installer Setup - Satellite         Here Tensorder         Here Tensorder                                                                                                    |
| <ul> <li>At the completion of the reset, the iQ3 will<br/>return to normal Foxtel viewing</li> </ul>                                                                                                    |

## 7.10 HD Output Resolution settings

To view or change the HD Output Resolution settings, follow these instructions. Each step will navigate you through the menus to the required screen.

#### Fast track through the menu screens

- Press the Home button
- Arrow right & select Settings menu
- Select Advanced Settings
- Select Picture Settings
- Select HD Output Resolution required
- Press the Back button to return to Advanced Settings menu or Foxtel button to return to normal Foxtel viewing

| Picture Settings          |        |
|---------------------------|--------|
|                           | < Auto |
| HDCP Status               |        |
|                           |        |
| IIII CLOSE 🐠 UNDO CHANGES | FOXTEL |

HD Output Resolution settings – Auto/576P/720P/1080P/1080i/

Set HD Output Resolution to best match the TV's native resolution.

"Auto" setting uses the HDMI connection to the TV to ask the TV what is it's preferred resolution.

## 7.11 Surround Sound & Digital Audio

Where the customer has a surround sound system and iQ3 is being installed, the Customer Service Technician **MUST** supply and where possible connect the correct digital audio lead to the customer's sound system.

Note: S/PDIF TOSLINK Optical & S/PDIF Coaxial leads are the type of cables used to connect directly from the iQ3 to a surround sound system in order to receive Digital Audio.

Where required the installation of the digital audio lead is to be carried out in accordance with sections 7.7.1 or 7.7.3.

## 7.11.1 Digital Audio Delay (Satellite/Cable)

A TV display device which has digital processing may exhibit "lip sync" problems. Small video delays are introduced during video processing, and can result in audio leading video by several frames (80 milliseconds or more). In this case, speech is heard before lips are seen to move.

To compensate for a "lip sync" delay, follow the instructions below.

**Important Note:** The Digital Audio Delay option only adjusts S/PDIF (TOSLINK Optical and Coaxial) outputs of the iQ3. To adjust the Digital Audio Delay the iQ3 must be connected to a surround sound system using S/PDIF.

#### Fast track through the menu screens

- Press the **Home** button
- Arrow right & select Settings menu
- Select Advanced Settings
- Select Audio & Language settings
- Scroll down to SPDIF Digital Audio Delay
- Arrow right to adjust the Audio Delay as required
- Press the Back button to return to Advanced Settings menu or Foxtel button to return to normal Foxtel viewing

| Audio and Langua                | ge Setting | S     |
|---------------------------------|------------|-------|
| SPDIF Digital Audio Output      |            | AC3   |
| SPDIF Digital Audio Delay       | <          | 0 ms  |
| SPDIF Digital Audio Attenuation |            |       |
| HDMI Digital Output             |            |       |
| Preferred Language              |            |       |
|                                 |            |       |
|                                 |            |       |
| CLOSE UNDO CHANGES              |            | FOXTE |

## 7.11.2 Digital Audio Attenuation (Satellite/Cable)

Where a HDMI lead or S/PDIF TOSLINK Optical or S/PDIF Coaxial lead is connected to the customer's surround sound system, the audio level between PCM channels and AC-3 channels may be inconsistent.

The use of the S/PDIF Digital Audio Attenuation feature increases consistency of audio levels between PCM and AC-3 channels on digital audio outputs (HDMI, S/PDIF).

To compensate for audio level inconsistencies between PCM and AC-3 channels, follow the instructions below.

Each step in turn will navigate you through the menus to the required screen.

#### Fast track through the menu screens

- Press the Home button
- Arrow right & select Settings menu
- Select Advanced Settings
- Select Audio & Language settings
- Scroll down to SPDIF Digital Audio Attenuation
- Arrow right to adjust the Audio Attenuation as required
- Press the Back button to return to Advanced Settings menu or Foxtel button to return to normal Foxtel viewing

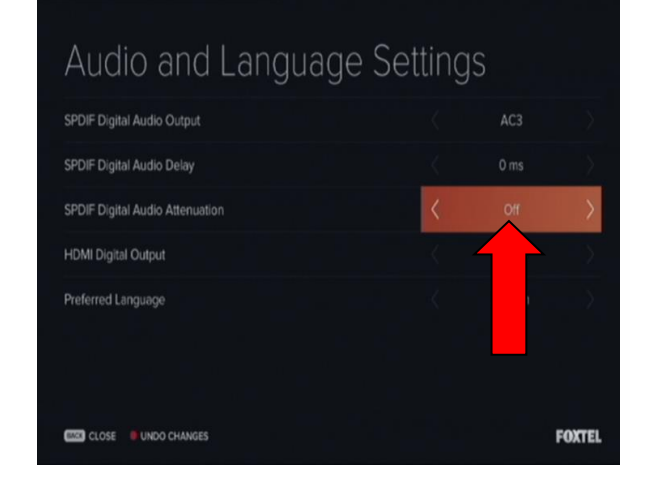

| Impo | rtant Notes:                                                                                                    |
|------|----------------------------------------------------------------------------------------------------|
| •    | Where a HDMI lead is connected directly to the customer's surround sound system and the surround system is directly connected to the customer's TV via a HDMI lead, then there is no requirement to connect a S/PDIF or TOSLINK lead to the iQ3. |
| •    | The iQ3's S/PDIF Digital Audio Output & HDMI Digital Audio Output settings must be set to AC3                                                                                                    |
| •    | With this set up there is no volume control from the iQ3's HDMI Digital Audio Output.                                                                                                    |
| •    | The iQ3 currently will not support audio through some if not all HDMI Audio Return Channel systems (ARC). In this instance connect the iQ3 directly to the TV via HDMI.                                                                          |

## 7.12 Resetting the iQ3 (Power Cycle)

If the iQ3 needs to be reset, press and hold the **Standby** button down for at least five seconds.

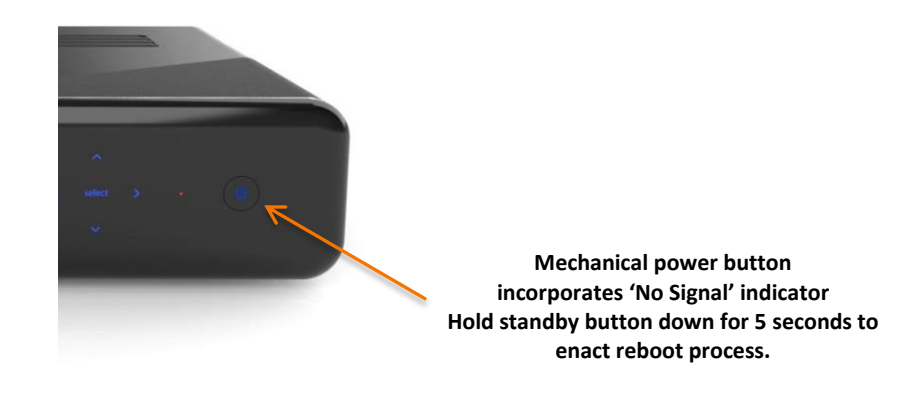

Initialisation of the iQ3 is complete when the **Standby** button lights up blue and the iQ3 turns itself on.

If the iQ3 has not successfully reset:

- Remove power from the iQ3 and wait 30 seconds.
- Then reconnect the power.
- Initialisation of the iQ3 is complete when the Standby button lights up blue and the iQ3 turns itself on.

#### **Important Notes:**

- At the completion of the iQ3 reset (power cycle), the iQ3 will default to Sky News channel 601 which is an encrypted channel
- Should you require to view a non encrypted channel prior to activating the service, then tune to TVSN Shopping channel 176
- If you cannot receive the above, recheck signal levels at the wallplate and/or reconfirm the ODU alignment

#### 7.13 iQ3 Forced Download

You are required to update the software running on the iQ3 prior to activating the service.

This can be done by firstly inserting a USB Flash Drive with the latest software into any of the 3 available USB slots which are at the back and side of the iQ3. Then reset (power cycle) the iQ3 by pressing and holding the **Standby** button down for at least five seconds.

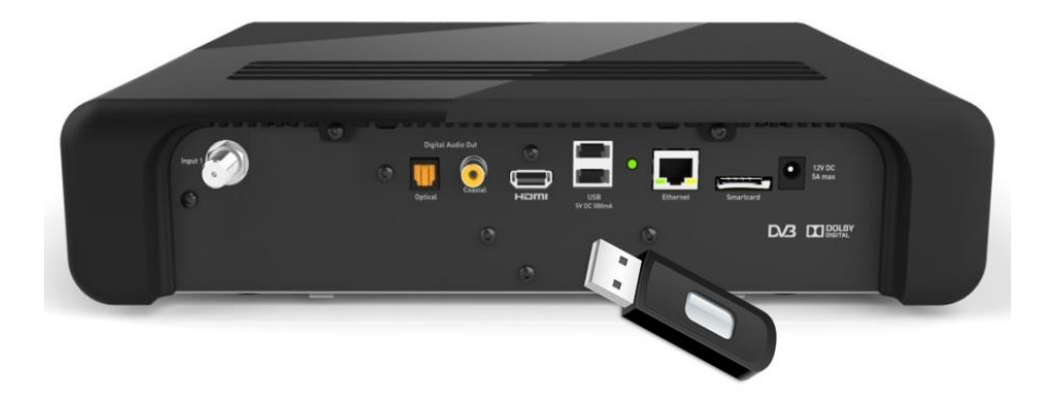

During download the following screen will be evident:

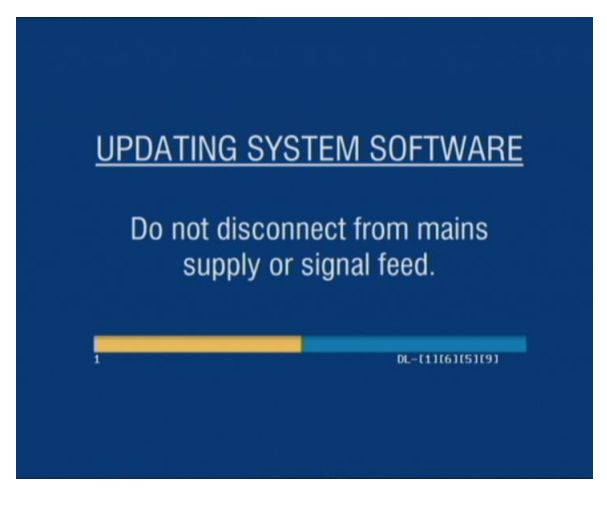

Once the software has updated and the iQ3 has completed the reset (power cycle), remove the USB Flash Drive.

Confirm the software version loaded onto the iQ3 by navigating through to the Hardware Details screen.

Each step will navigate you through the menus to the required screen.

#### Fast track through the menu screens

- Press the Home button
- Arrow right & select Settings menu
- Select Advanced Settings
- Select System Details
- View the Software Version
- Press the Back button to return to Advanced Settings menu or Foxtel button to return to normal Foxtel viewing

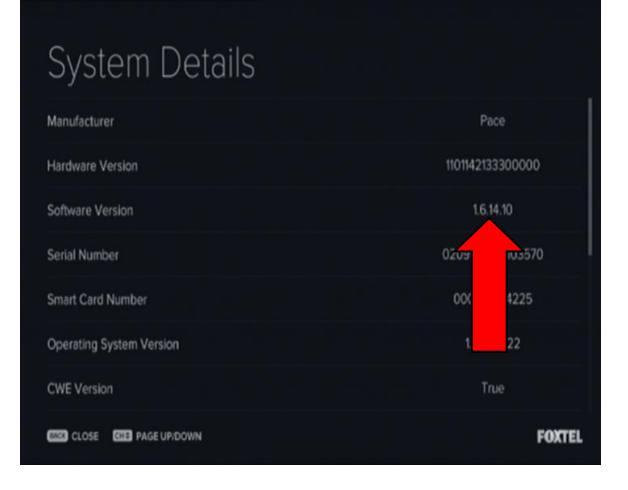

## 7.14 Terrestrial (FTA) Channel Scan (Satellite only)

To receive local channels from the external FTA aerial, ensure the iQ3 is connected to the FTA aerial wallplate.

Each step will navigate you through the menus to the required screen.

#### Fast track through the menu screens

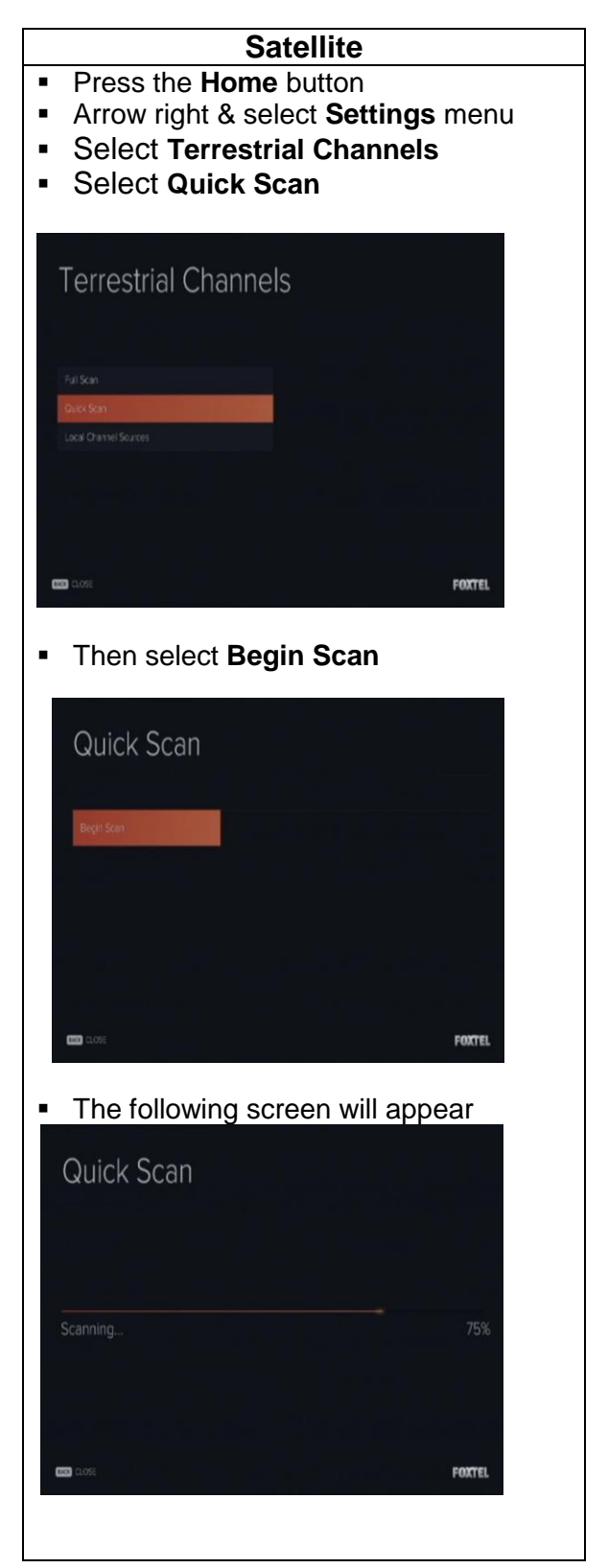

Issue 5.3.1 23/03/2015 Controlled Document – No Unauthorised Copying Page 34 of 62

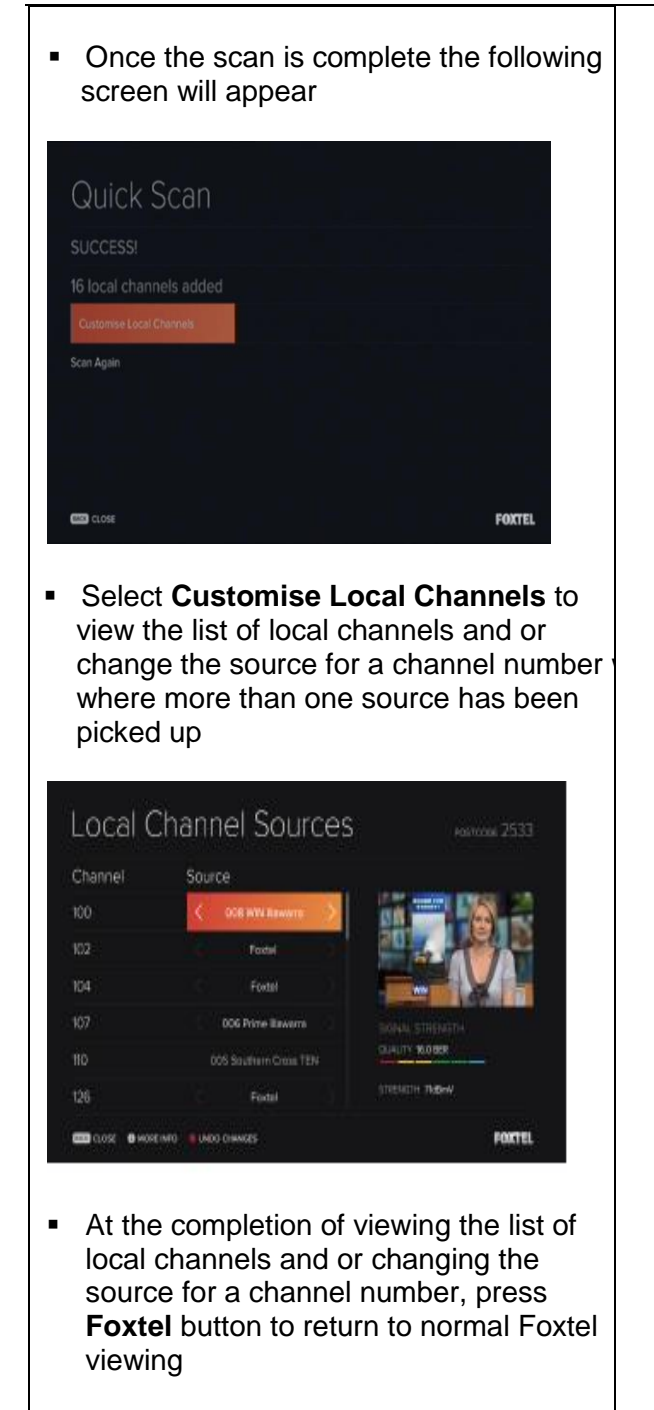

#### 7.14.1 Local Channel Sources (Satellite only)

Where the external FTA aerial picks up more than one source for a channel number, the iQ3 will provide the version with the best signal strength in the TV Guide. To change the channel source, follow these instructions.

Each step will navigate you through the menus to the required screen.

#### Fast track through the menu screens

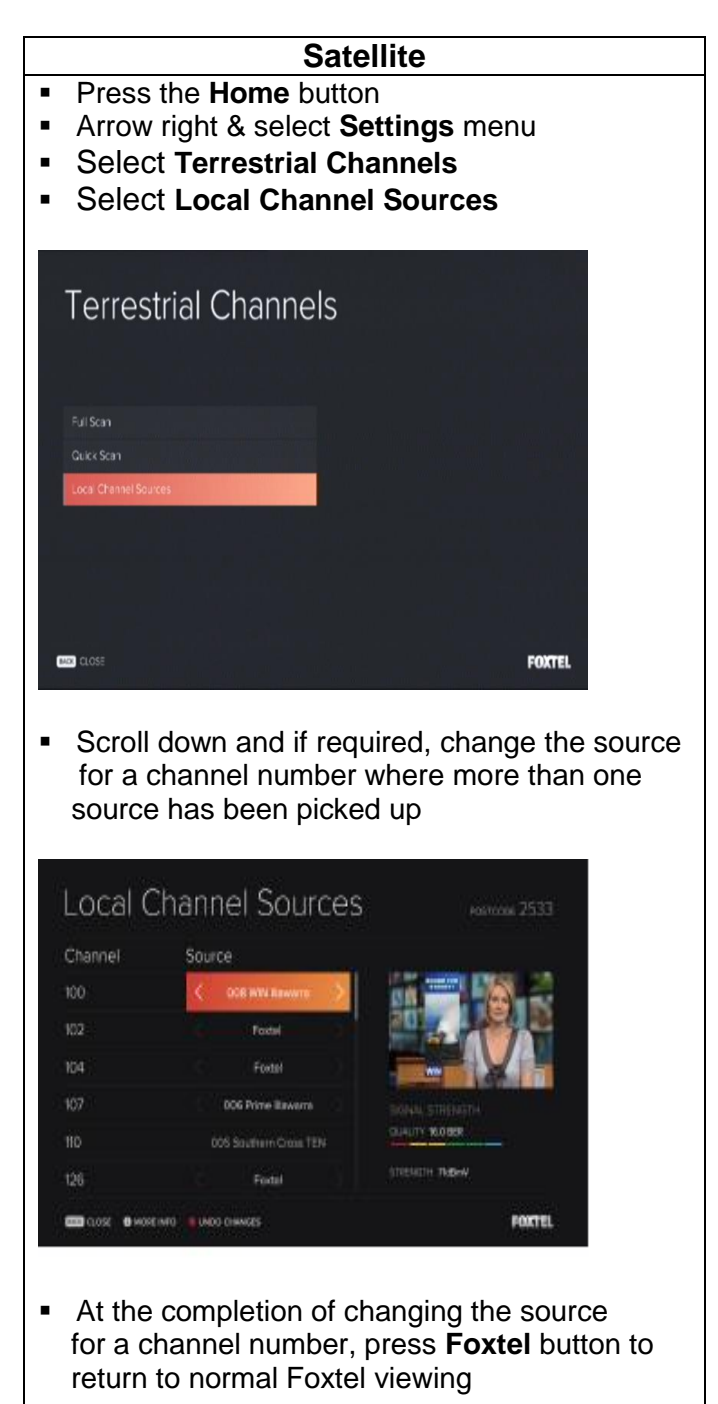

| AUSTRA                                   | ALIAN TERR<br>7 MHz B                 | ESTRIAL TEL<br>AND PLAN                | EVISION                                  |
|------------------------------------------|---------------------------------------|----------------------------------------|------------------------------------------|
| FTA                                      | Broadcast &                           | Non-Broadcast                          | Bands                                    |
| BAND<br>Channel<br>Number<br>(See notes) | Channel<br>Frequency<br>Limits<br>MHz | PAL Analog<br>Vision<br>Carrier<br>MHz | Digital<br>Channel<br>Centre Freq<br>MHz |
|                                          | BAND I (N                             | on Broadcast)                          |                                          |
| 0                                        | 45 - 52                               | 46.25                                  | NA                                       |
| 1                                        | 56 - 63                               | 57.25                                  | NA                                       |
| 2                                        | 63 - 70                               | 64.25                                  | NA                                       |
| BAND II                                  | (FM Radio 8                           | 7.5 - 108)                             |                                          |
| 3                                        | 85 - 92                               | 86.25                                  | NA                                       |
| 4                                        | 94 - 101                              | 95.25                                  | NA                                       |
| 5                                        | 101 - 108                             | 102.25                                 | NA                                       |
| VHF -                                    | Lower spec                            | ial channels                           |                                          |
| \$2                                      | 111 - 118                             | 112.25                                 | NA                                       |
| \$3                                      | 118 - 125                             | 119.25                                 | NA                                       |
| S4                                       | 125 - 132                             | 126.25                                 | NA                                       |
| \$5                                      | 132 - 139                             | 133.25                                 | NA                                       |
| S6                                       | 139 - 146                             | 140.25                                 | NA                                       |
| <b>\$</b> 7                              | 146 - 153                             | 147.25                                 | NA                                       |
| S8                                       | 153 - 160                             | 154.25                                 | NA                                       |
| S9                                       | 160 - 167                             | 161.25                                 | NA                                       |
| S10                                      | 167 - 174                             | 168.25                                 | NA                                       |
| BAND III                                 | (out of ban                           | d)                                     |                                          |
| 5A                                       | 137 - 144                             | 138.25                                 | NA                                       |
| BAND III (r                              | efer Table A2                         | 3)                                     |                                          |
| 6                                        | 174 - 181                             | 175.25                                 | 177.500                                  |
| 7                                        | 181 - 188                             | 182.25                                 | 184.500                                  |
| 8                                        | 188 - 195                             | 189.25                                 | 191.500                                  |
| 9                                        | 195 - 202                             | 196.25                                 | 198.500                                  |
| 9A                                       | 202 - 209                             | 203.25                                 | 205.500                                  |
| 10                                       | 209 - 216                             | 210.25                                 | 212.500                                  |
| 11                                       | 216 - 223                             | 217.25                                 | 219.500                                  |
| 12                                       | 223 - 230                             | 224.25                                 | 226.500                                  |

#### 7.14.2 Australian Television Bands and Channel Frequencies

| AUSTRA                                   | LIAN TERR                             | ESTRIAL TEL<br>AND PLAN                | EVISION                                  |
|------------------------------------------|---------------------------------------|----------------------------------------|------------------------------------------|
| FTA                                      | Broadcast & 1                         | Non-Broadcast                          | Bands                                    |
| BAND<br>Channel<br>Number<br>(See notes) | Channel<br>Frequency<br>Limits<br>MHz | PAL Analog<br>Vision<br>Carrier<br>MHz | Digital<br>Channel<br>Centre Freq<br>MHz |
| VHF-hyperb                               | and channels                          |                                        |                                          |
| S11                                      | 230 - 237                             | 231.25                                 | 233.500                                  |
| S12                                      | 237 - 244                             | 238.25                                 | 240.500                                  |
| S13                                      | 244 - 251                             | 245.25                                 | 247.500                                  |
| S14                                      | 251 - 258                             | 252.25                                 | 254.500                                  |
| S15                                      | 258 - 265                             | 259.25                                 | 261.500                                  |
| S16                                      | 265 - 272                             | 266.25                                 | 268.500                                  |
| S17                                      | 272 - 279                             | 273.25                                 | 275.500                                  |
| S18                                      | 279 – 286                             | 280.25                                 | 282.500                                  |
| S19                                      | 286 - 293                             | 287.25                                 | 289.500                                  |
| S20                                      | 293 - 300                             | 294.25                                 | 296.500                                  |
| UHF-hyperb                               | and channels                          |                                        |                                          |
| S21                                      | 302 - 309                             | 303.25                                 | 305.500                                  |
| S22                                      | 309 - 316                             | 310.25                                 | 312.500                                  |
| \$23                                     | 316 - 323                             | 317.25                                 | 319.500                                  |
| \$24                                     | 323 - 330                             | 324.25                                 | 326.500                                  |
| S25                                      | 330 - 337                             | 331.25                                 | 333.500                                  |
| S26                                      | 337 - 344                             | 338.25                                 | 340.500                                  |
| \$27                                     | 344 - 351                             | 345.25                                 | 347.500                                  |
| S28                                      | 351 - 358                             | 352.25                                 | 354.500                                  |
| S29                                      | 358 - 365                             | 359.25                                 | 361.500                                  |
| \$30                                     | 365 - 372                             | 366.25                                 | 368.500                                  |
| S31                                      | 372 - 379                             | 373.25                                 | 375.500                                  |
| \$32                                     | 379 – 386                             | 380.25                                 | 382.500                                  |
| \$33                                     | 386 - 393                             | 387.25                                 | 389.500                                  |
| S34                                      | 393 – 400                             | 394.25                                 | 396.500                                  |
| \$35                                     | 400 – 407                             | 401.25                                 | 403.500                                  |
| S36                                      | 407 - 414                             | 408.25                                 | 410.500                                  |
| \$37                                     | 414 - 421                             | 415.25                                 | 417.500                                  |
| \$38                                     | 421 - 428                             | 422.25                                 | 424.500                                  |
| \$39                                     | 428 - 435                             | 429.25                                 | 431.500                                  |
| S40                                      | 435 - 442                             | 436.25                                 | 438.500                                  |
| S41                                      | 442 - 449                             | 443.25                                 | 445.500                                  |
| \$42                                     | 449 – 456                             | 450.25                                 | 452.500                                  |
| S43                                      | 456 - 463                             | 457.25                                 | 459.500                                  |
| S44                                      | 463 - 470                             | 464.25                                 | 466.500                                  |

Issue 5.3.1 23/03/2015

| AUSTR/                                   | LIAN TERR<br>7 MHz B<br>Broadcast & 1 | ESTRIAL TEL<br>AND PLAN<br>Non-Broadcast | EVISION<br>Bands                         |
|------------------------------------------|---------------------------------------|------------------------------------------|------------------------------------------|
| BAND<br>Channel<br>Number<br>(See notes) | Channel<br>Frequency<br>Limits<br>MHz | PAL Analog<br>Vision<br>Carrier<br>MHz   | Digital<br>Channel<br>Centre Freq<br>MHz |
| BAND                                     | IV (non-broa                          | dcast) 7 MHz                             | channels                                 |
| 20                                       | 470 - 477                             | 471.25                                   | 473.500                                  |
| 21                                       | 477 - 484                             | 478.25                                   | 480.500                                  |
| 22                                       | 484 - 491                             | 485.25                                   | 487.500                                  |
| 23                                       | 491 - 498                             | 492.25                                   | 494.500                                  |
| 24                                       | 498 - 505                             | 499.25                                   | 501.500                                  |
| 25                                       | 505 - 512                             | 506.25                                   | 508.500                                  |
| 26                                       | 512 - 519                             | 513.25                                   | 515.500                                  |
| 27                                       | 519 - 526                             | 520.25                                   | 522.500                                  |
| BA                                       | ND IV broade                          | ast (refer Table                         | A2)                                      |
| 28                                       | 526 - 533                             | 527.25                                   | 529.500                                  |
| 29                                       | 533 - 540                             | 534.25                                   | 536.500                                  |
| 30                                       | 540 - 547                             | 541.25                                   | 543.500                                  |
| 31                                       | 547 - 554                             | 548.25                                   | 550.500                                  |
| 32                                       | 554 - 561                             | 555.25                                   | 557.500                                  |
| 33                                       | 561 - 568                             | 562.25                                   | 564.500                                  |
| 34                                       | 568 - 575                             | 569.25                                   | 571.500                                  |
| 35                                       | 575 - 582                             | 576.25                                   | 578.500                                  |
| BA                                       | AND V broadc                          | ast (refer Table                         | A2)                                      |
| 36                                       | 582 - 589                             | 583.25                                   | 585.500                                  |
| 37                                       | 589 - 596                             | 590.25                                   | 592.500                                  |
| 38                                       | 596 - 603                             | 597.25                                   | 599.500                                  |
| 39                                       | 603 - 610                             | 604.25                                   | 606.500                                  |
| 40                                       | 610 - 617                             | 611.25                                   | 613.500                                  |
| 41                                       | 617 - 624                             | 618.25                                   | 620.500                                  |
| 42                                       | 624 - 631                             | 625.25                                   | 627.500                                  |
| 43                                       | 631 - 638                             | 632.25                                   | 634.500                                  |
| 44                                       | 638 - 645                             | 639.25                                   | 641.500                                  |
| 45                                       | 645 - 652                             | 646.25                                   | 648.500                                  |
| 46                                       | 652 - 659                             | 653.25                                   | 655.500                                  |
| 47                                       | 659 - 666                             | 660.25                                   | 662.500                                  |
| 48                                       | 666 - 673                             | 667.25                                   | 669.500                                  |
| 49                                       | 673 - 680                             | 674.25                                   | 676.500                                  |
| 50                                       | 680 - 687                             | 681.25                                   | 683.500                                  |
| 51 limit                                 | 687 - 694                             | 688.25                                   | 690.500                                  |

| AUSTRA                                   | LIAN TERR<br>7 MHz B<br>Broadcast & 1 | ESTRIAL TEL<br>AND PLAN<br>Non-Broadcast | EVISION<br>Bands                         |
|------------------------------------------|---------------------------------------|------------------------------------------|------------------------------------------|
| BAND<br>Channel<br>Number<br>(See notes) | Channel<br>Frequency<br>Limits<br>MHz | PAL Analog<br>Vision<br>Carrier<br>MHz   | Digital<br>Channel<br>Centre Freq<br>MHz |
| Not                                      | n Terrestrial l                       | Broadcast Chai                           | nnels                                    |
| 52                                       | 694 - 701                             | 695.25                                   | 697.500                                  |
| 53                                       | 701 – 708                             | 702.25                                   | 704.500                                  |
| 54                                       | 708 - 715                             | 709.25                                   | 711.500                                  |
| 55                                       | 715 - 722                             | 716.25                                   | 718.500                                  |
| 56                                       | 722 – 729                             | 723.25                                   | 725.500                                  |
| 57                                       | 729 – 736                             | 730.25                                   | 732.500                                  |
| 58                                       | 736 - 743                             | 737.25                                   | 739.500                                  |
| 59                                       | 743 - 750                             | 744.25                                   | 746.500                                  |
| 60                                       | 750 – 757                             | 751.25                                   | 753.500                                  |
| 61                                       | 757 – 764                             | 758.25                                   | 760.500                                  |
| 62                                       | 764 - 771                             | 765.25                                   | 767.500                                  |
| 63                                       | 771 - 778                             | 772.25                                   | 774.500                                  |
| 64                                       | 778 - 785                             | 779.25                                   | 781.500                                  |
| 65                                       | 785 - 792                             | 786.25                                   | 788.500                                  |
| 66                                       | 792 - 799                             | 793.25                                   | 795.500                                  |
| 67                                       | 799 - 806                             | 800.25                                   | 802.500                                  |
| 68                                       | 806 - 813                             | 807.25                                   | 809.500                                  |
| 69                                       | 813 - 820                             | 814.25                                   | 816.500                                  |
| BAND V (no                               | n-broadcast)                          |                                          |                                          |
| 70                                       | 820 - 827                             | 821.25                                   | 823.500                                  |
| 71                                       | 827 - 834                             | 828.25                                   | 830.500                                  |
| 72                                       | 834 - 841                             | 835.25                                   | 837.500                                  |
| 73                                       | 841 - 848                             | 842.25                                   | 844.500                                  |
| 74                                       | 848 - 855                             | 849.25                                   | 851.500                                  |
| 75                                       | 855 - 862                             | 856.25                                   | 858.500                                  |
|                                          |                                       |                                          |                                          |

NOTE: In Australia, some FTA DVB-T centre frequencies may have an offset of + or -125 kHz.

Relevant to in-house use:

The Australian analog PAL channel plan used PAL 'B' 7 MHz channels for VHF and UHF with a mono (L+R)/2 carrier spaced 5.5 MHz above the vision carrier and an A2 or Zweiton stereo audio second FM carrier, 242 kHz above the mono sound carrier that carried R only.

Issue 5.3.1 23/03/2015 Controlled Document – No Unauthorised Copying Page 38 of 62

#### 7.15 Internet Connection options

An Internet Connection **MUST** be completed on any iQ3 installation or upgrade provided the customer has broadband Cable, ADSL internet or NBN.

The exceptions are:

- No internet at time of install.
- Customer does not want their IP, interfered with.
- Customer requires WiFi password and PLA is not possible.
- WiFi network is masked.
- Customer has static IP address.
- Unable to pair PLA's (different power circuits) and WiFi is not possible.

If any of the above situations occur, record relevant details on the Foxtel Work Order.

Notes:

- If the customer does not have their internet connected at the time of the installation or upgrade, the Customer Service Technician is **NOT** required to leave a Powerline Adaptor or Ethernet Patch Lead for future installation.
- For the best experience, the recommended minimum broadband speed should be **3Mbps**.
- If the customer's broadband speed is around **1Mbps**, advise the customer the iQ3's general non video features ie. posters and search may take some time to download due to the slow internet speed.

In the above noted exceptions and when relevant, the Customer Service Technician should explain to the customer how to complete the WiFi connection once it is available and record this on the Foxtel Work Order.

Connection to the internet can be completed by utilising the following options i.e.

- **WiFi via Password or WPS set up:** An easy set up however the performance is reliant on the WiFi signal strength between Modem/Router and iQ3 location.
- Ethernet connection via Ethernet Lead: This has the best performance but requires close access.
- Ethernet connection via Powerline Adaptor: This has the good performance but can be inconsistent and not available for all locations.

| Internet connection priority order: | Applicable when:                                                                                                    |
|-------------------------------------|----------------------------------------------------------------------------------------------------|
| WiFi & Ethernet Lead                | <ul> <li>Modem/Router is WiFi capable</li> </ul>                                                                                                    |
|                                     | <ul> <li>Modem/Router &amp; iQ3 are within 3 metres of each other</li> </ul>                                                                              |
|                                     | <ul> <li>Spare Modem/Router port is available to connect to iQ3</li> </ul>                                                                                |
| WiFi only                           | Modem/Router is WiFi capable                                                                                                    |
|                                     | WiFi connection speed is greater than recommended minimum 3Mbps                                                                                           |
|                                     | <ul> <li>Modem/Router &amp; iQ3 are greater than 3 metres apart or in<br/>different rooms</li> </ul>                                                      |
| WiFi & Powerline                    | Modem/Router is WiFi capable                                                                                                    |
| Adaptor                             | <ul> <li>WiFi connection speed is less than recommended minimum<br/>3Mbps</li> </ul>                                                                      |
|                                     | <ul> <li>Modem/Router &amp; iQ3 are greater than 3 metres apart or<br/>in different rooms with power points on the same electrical<br/>circuit</li> </ul> |
|                                     | <ul> <li>Spare Modem/Router port is available to connect to iQ3</li> </ul>                                                                                |
| Powerline Adaptor                   | No WiFi or cannot set up WiFi                                                                                                    |
| only                                | <ul> <li>Modem/Router &amp; iQ3 are greater than 3 metres apart or<br/>in different rooms with power points on the same electrical<br/>circuit</li> </ul> |
|                                     | <ul> <li>Spare Modem/Router port is available to connect to iQ3</li> </ul>                                                                                |

The priority order for connecting the iQ3 to the internet is shown below and **MUST** be followed:

In addition to the above Internet Connection options:

- if required an IP 5 Port Switch may need to be installed
- if required reconnect the existing IP Return Path on an Upgrade Order i.e. Ethernet or PLA.

The following sections within this chapter outline the installation instructions for completing the required Internet Connection option.

Upon determining which internet option applies, follow the appropriate steps to complete the connection **and record the Internet Speed on the Foxtel Work Order**.

#### 7.15.1 Internet Connection using WiFi

#### 7.15.1.1 Choose WiFi Network option

To connect the iQ3 to the internet using "WiFi", "Choose WiFi Network" (use this option where WiFi Networks are visible in the list of detected networks), follow these instructions.

Each step will navigate you through the menus to the required screen.

#### Fast track through the menu screens

- Press the Home button
- Arrow right & select **Settings** menu
- Select Internet Connection
- Select WiFi

| Internet Connectiou | n |       |
|---------------------|---|-------|
|                     |   |       |
|                     |   |       |
| Ethernet            |   |       |
| WIFI                |   |       |
|                     |   |       |
| Network Test        |   |       |
| Internet Speed Test |   |       |
| Network Settings    |   |       |
| Network Details     |   |       |
| WER CLOSE           |   | FOYTE |

Select the network required

| Choose W Fi Network | la, | Arctic       |
|---------------------|-----|--------------|
|                     | G.  |              |
|                     | G.  | HP851A18     |
|                     | G.  |              |
|                     | G.  | NETGEAR86    |
|                     | G.  | AMX_SHONA    |
|                     | 6   | NETGEAR86-5G |

 Using the on-screen keyboard or Remote Control's number buttons, ask the customer to input their WiFi password then select DONE to confirm the password entry

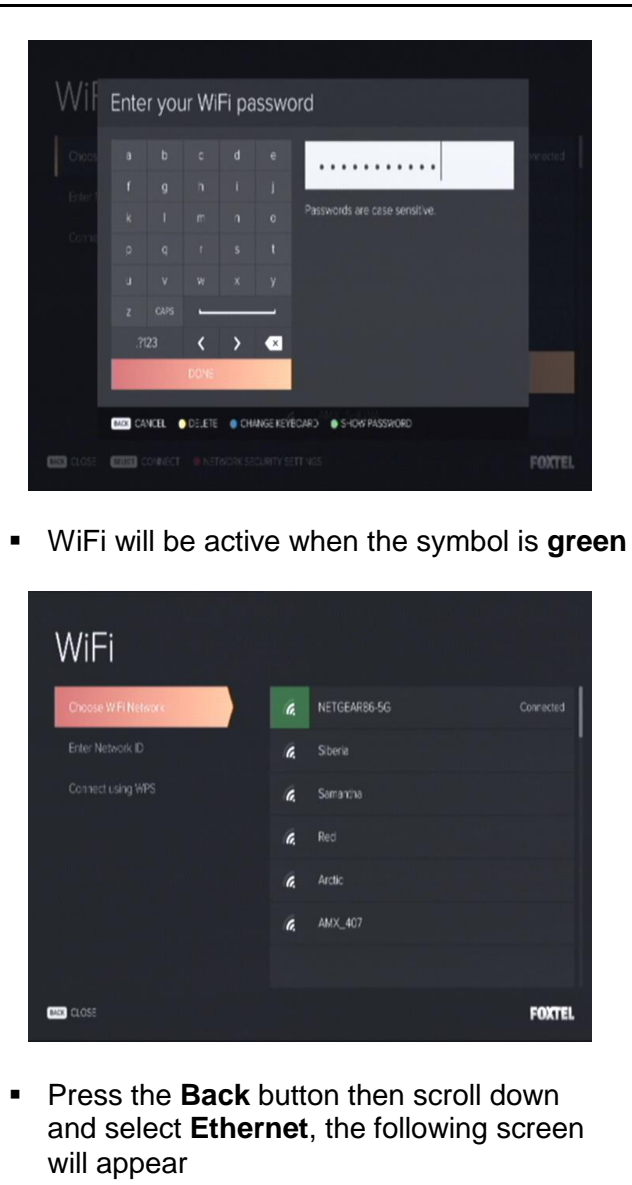

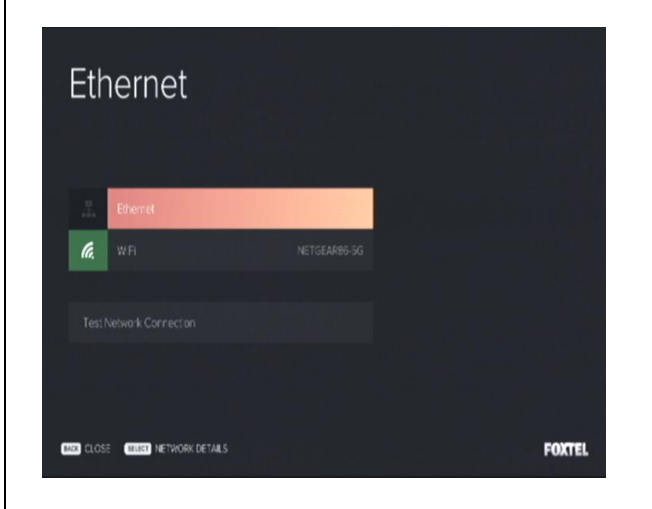

 Press the Back button to return to Internet Connection screen for further testing or press Foxtel button to return to normal Foxtel viewing

#### 7.15.1.2 Enter a Network ID option

To connect the iQ3 to the internet using "WiFi", "Enter a Network ID" (use this option where WiFi Networks are masked and not visible in the list of detected networks), follow these instructions.

Each step will navigate you through the menus to the required screen.

#### Fast track through the menu screens

| <ul> <li>Press the Home button</li> <li>Arrow right &amp; select Settings menu</li> <li>Select Internet Connection</li> <li>Select WiFi</li> </ul> |  |
|----------------------------------------------------------------------------------------------------|--|
| Internet Connection Ethernet WHFI Download Control Network Test Internet Speed Test Network Settings                                               |  |
| Network Details  Select Enter a network ID                                                                                                    |  |
| WiFi<br>Choose WFINetwork<br>Enter Network ID<br>Connect using WPS                                                                                 |  |
| ECC ALOSE FOXTEL                                                                                                    |  |
|                                                                                                    |  |

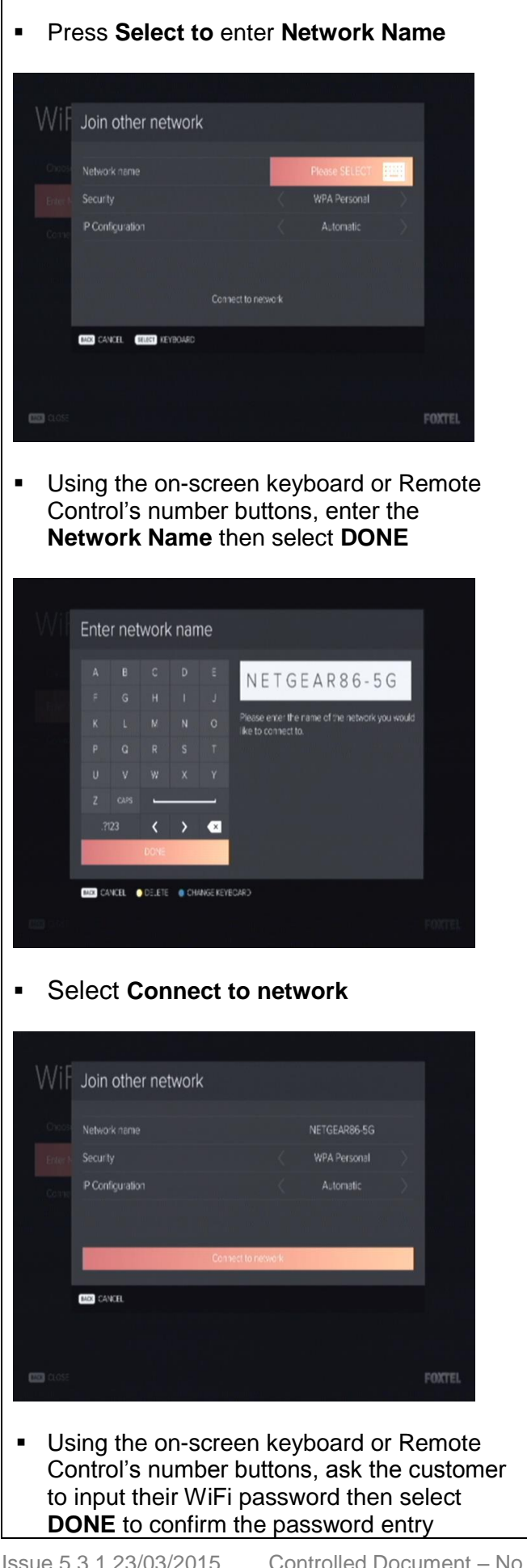

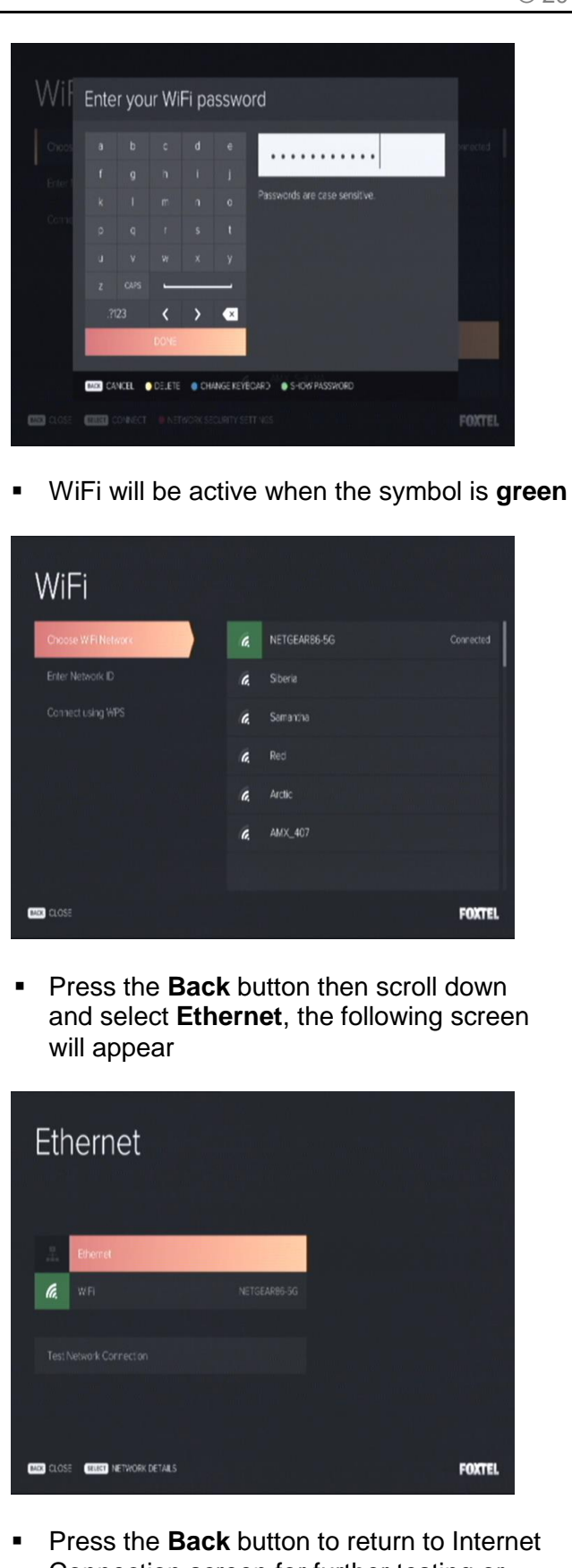

 Press the Back button to return to Internet Connection screen for further testing or press Foxtel button to return to normal Foxtel viewing

### 7.15.1.3 Connect using WPS option

To connect the iQ3 to the internet using "WiFi", "Connect using WPS" ("WiFi Protected Setup" provides a simple way to establish a secure wireless connection between the Modem/Router and iQ3 automatically e.g. let's you use a push button instead of manually entering a Network Name (SSID) and Password), follow these instructions

Each step will navigate you through the menus to the required screen.

#### Fast track through the menu screens

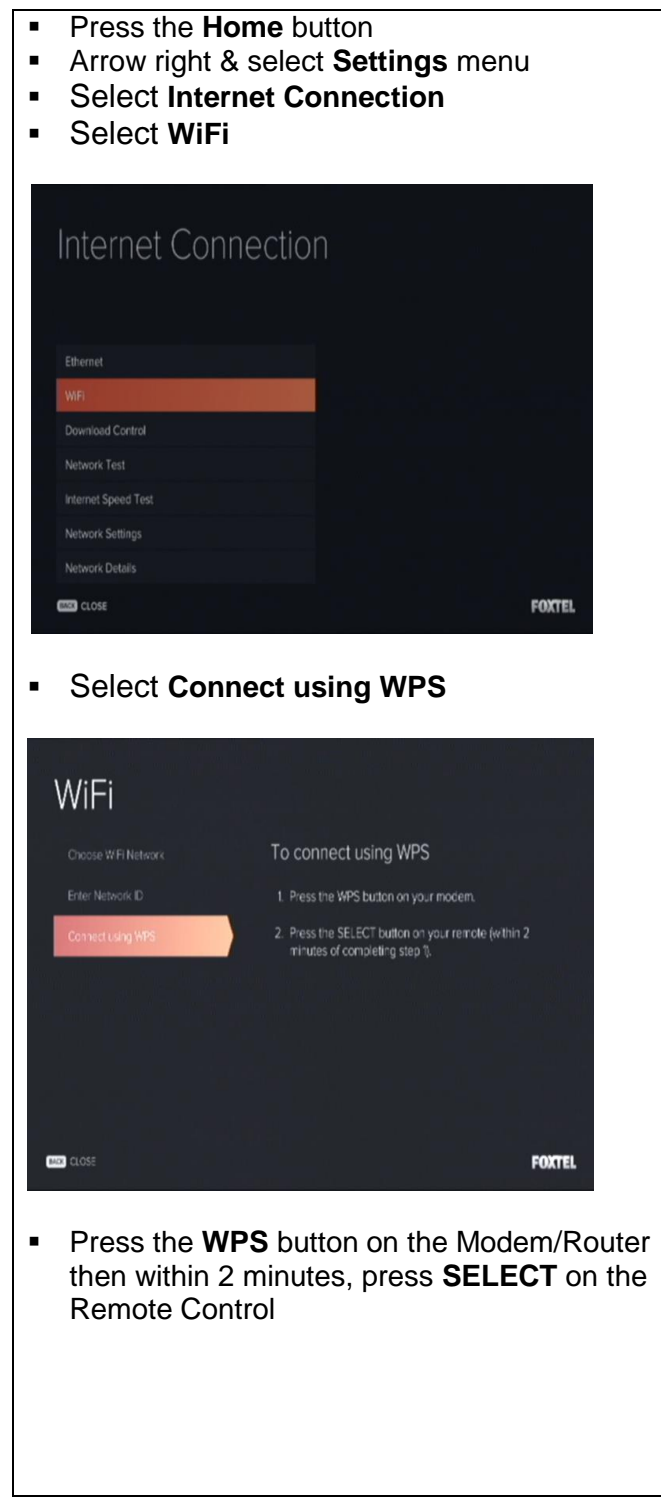

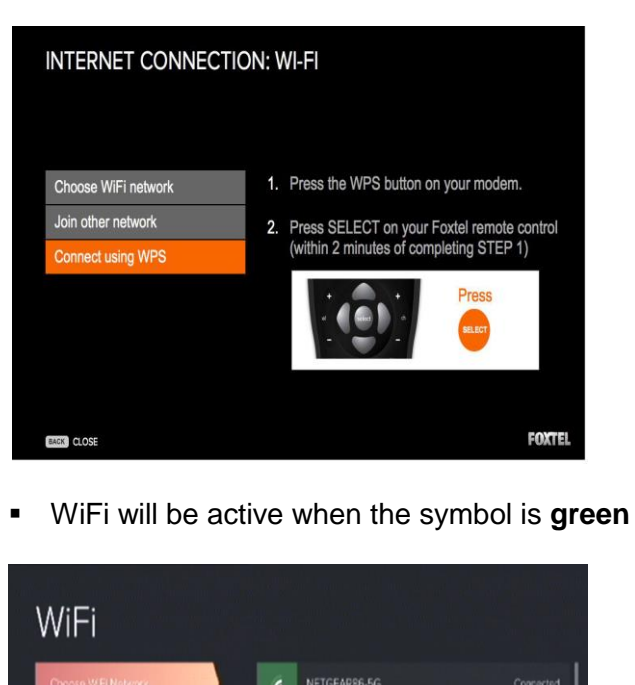

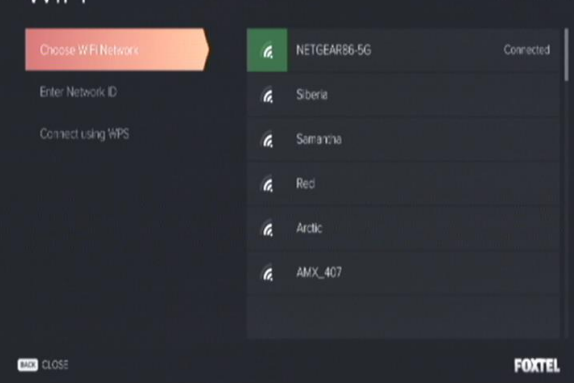

 Press the **Back** button then scroll down and select **Ethernet**, the following screen will appear

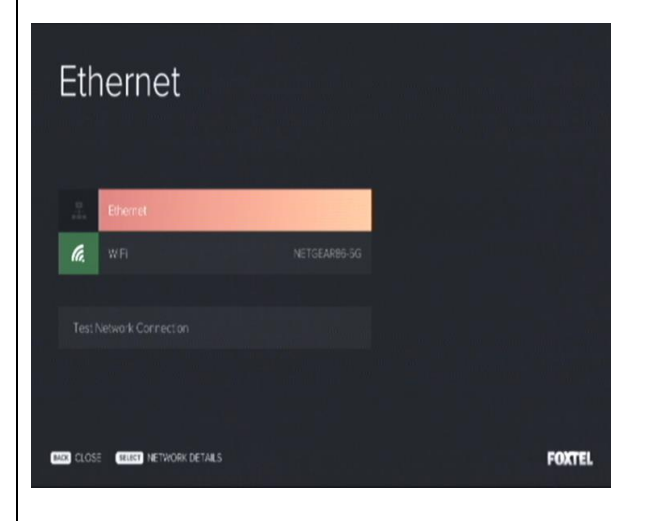

 Press the Back button to return to Internet Connection screen for further testing or press Foxtel button to return to normal Foxtel viewing

#### 7.15.2 Internet Connection using Ethernet

To confirm connection of the iQ3 to the internet via Ethernet, follow these instructions. Each step will navigate you through the menus to the required screen.

Note the Patch lead must be connected between the customer's Modem/Router and the Ethernet port on the iQ3 or alternatively the Patch Leads connected between the customer's Modem/Router and Ethernet port on the iQ3 via Powerline Adaptor.

#### Fast track through the menu screens

| <ul> <li>Press the Home b</li> <li>Arrow right &amp; select</li> <li>Select Internet Co</li> <li>Select Ethernet</li> </ul> | utton<br>et <b>Settings</b> menu<br>connection |
|----------------------------------------------------------------------------------------------------|------------------------------------------------|
| Internet Connectio                                                                                                    | n                                              |
| WFI                                                                                                    |                                                |
| Download Control                                                                                                    |                                                |
| Network Test                                                                                                    |                                                |
| Internet Speed Test                                                                                                    |                                                |
| Network Settings                                                                                                    |                                                |
| Network Details                                                                                                    |                                                |
| CLOSE                                                                                                    | FOXTEL                                         |

• Ethernet will be active when the symbol is green

| Ethernet     Connected       Image: Connected     Image: Connected       Test Network Connector     Image: Connector |
|----------------------------------------------------------------------------------------------------|
| Test Network Connection                                                                                              |
|                                                                                                    |
|                                                                                                    |

 Press the Back button to return to Internet Connection screen for further testing (try also selecting Ethernet or Test Network Connection options )or press Foxtel button to return to normal Foxtel viewing IMPORTANT NOTE: If the Ethernet connection fails, check the Network Settings Screen:

Confirm if Network Settings have been manually configured, if so ask the customer to set it up as it is their responsibility.

In the interim, show the customer where to find the Network Settings screen and record relevant details on the Foxtel Work Order.

## 7.16 Network Test

To validate the Network Test (i.e. testing the Internet connection configuration confirming the iQ3 is configured correctly and able to access the Internet) follow these instructions. Each step will navigate you through the menus to the required screen.

#### Fast track through the menu screens

To fast track to the 'Network Test' screen, follow the below instructions;

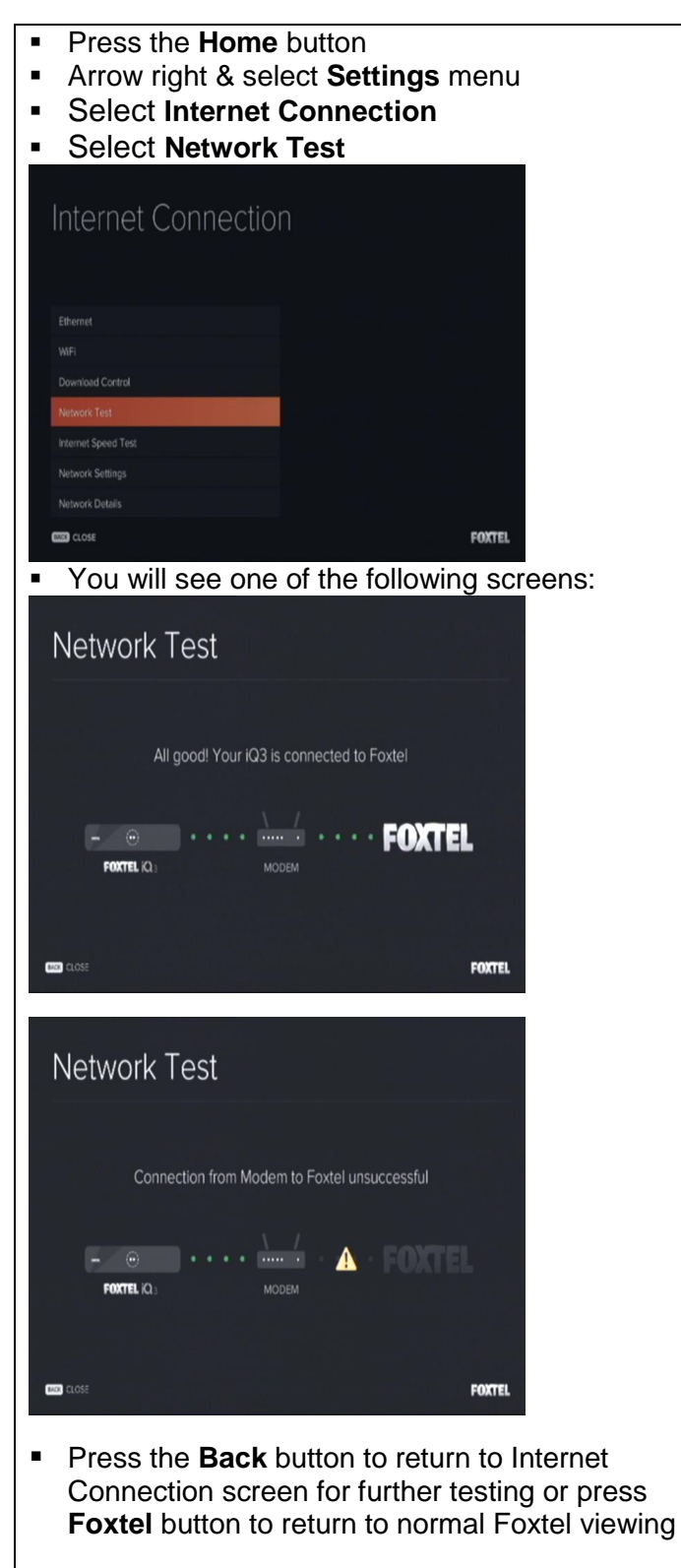

#### 7.17 Network Settings

To validate the Network Settings (i.e. testing the Internet connection configuration confirming the iQ3 is configured correctly and able to access the Internet) follow these instructions.

Each step will navigate you through the menus to the required screen.

#### Fast track through the menu screens

To fast track to the 'Network Test' screen, follow the below instructions;

- Press the Home button
- Arrow right & select Settings menu
- Select Internet Connection
- Select Network Settings

| Internet Conn       | ection |        |
|---------------------|--------|--------|
|                     | CCION  |        |
|                     |        |        |
| Ethernet            |        |        |
|                     |        |        |
|                     |        |        |
| Network Test        |        |        |
| Internet Speed Test |        |        |
| Network Settings    |        |        |
| Network Details     |        |        |
| BACK CLOSE          |        | FOXTEL |

• You will see the following screen:

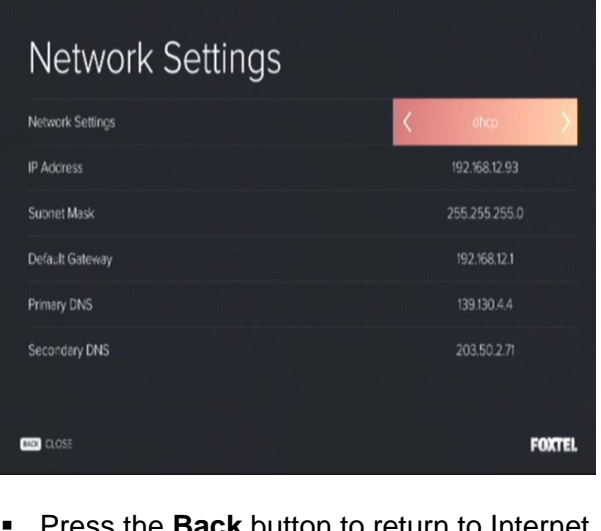

 Press the Back button to return to Internet Connection screen for further testing or press Foxtel button to return to normal Foxtel viewing

#### 7.18 Network Details

To validate the Network Details (i.e. testing the Internet connection configuration confirming the iQ3 is configured correctly and able to access the Internet) follow these instructions. Each step will navigate you through the menus to the required screen.

#### Fast track through the menu screens

To fast track to the 'Network Test' screen, follow the below instructions;

| <ul> <li>Press the Home button</li> <li>Arrow right &amp; select Settings menu</li> <li>Select Internet Connection</li> <li>Select Network Details</li> </ul> |                   |  |
|----------------------------------------------------------------------------------------------------|-------------------|--|
| Internet Connection                                                                                                    |                   |  |
| Ethernet WiFi Download Control Network Test Internet Speed Test Network Settings Network Details Cose                                                         | FOXTEL            |  |
| <ul> <li>You will see one of the scre</li> <li>Ethernet Connection</li> </ul>                                                                                 | ens below:        |  |
| Status                                                                                                    | Ready             |  |
| IP Address                                                                                                    | 192.168.12.93     |  |
| Subnet Mask                                                                                                    | 255.255.255.0     |  |
| Default Gateway                                                                                                    | 192.168.12.1      |  |
| Primary DNS                                                                                                    | 139.130.4.4       |  |
| Secondary DNS                                                                                                    | 203.50.2.71       |  |
| MAC Acdress                                                                                                    | 70:85:C6:5A:47:00 |  |
|                                                                                                    | FOXTEL            |  |
|                                                                                                    |                   |  |

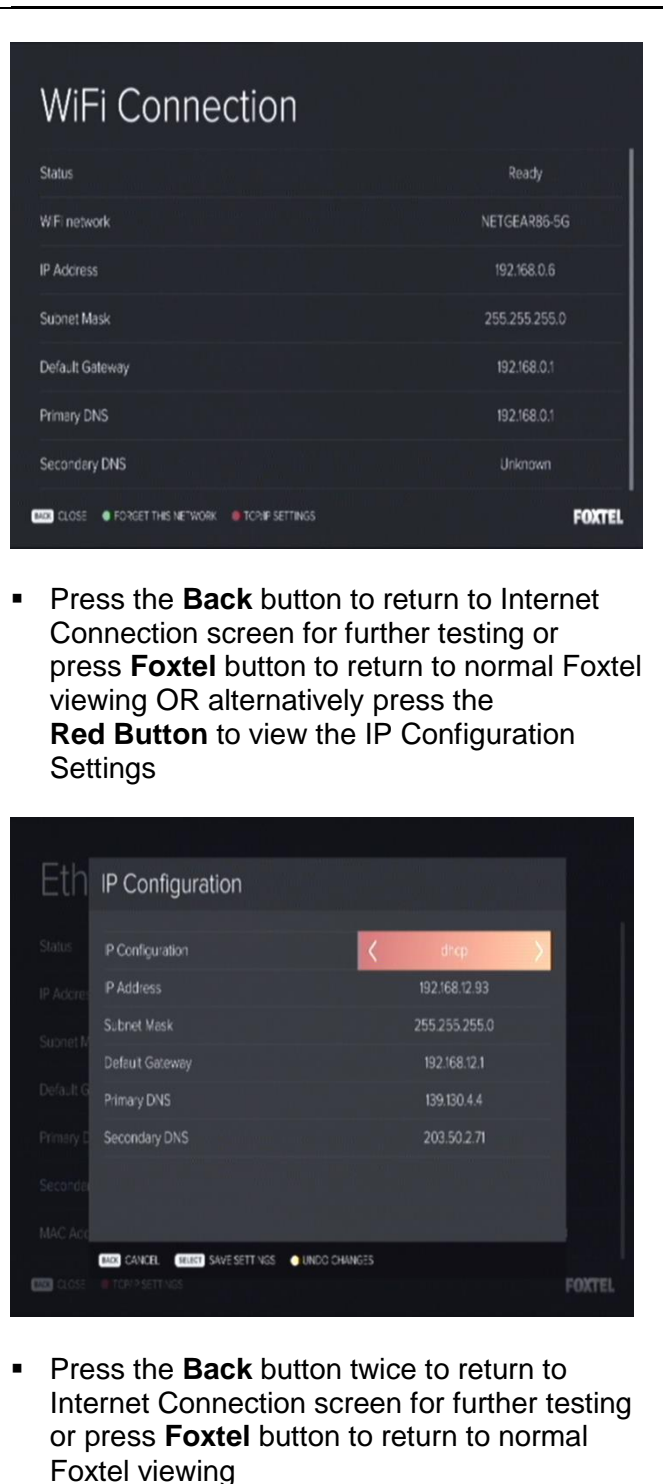

#### 7.19 Internet Speed Test

To validate the Internet Speed Test follow these instructions. Each step will navigate you through the menus to the required screen.

#### Fast track through the menu screens

To fast track to the 'Network Test' screen, follow the below instructions;

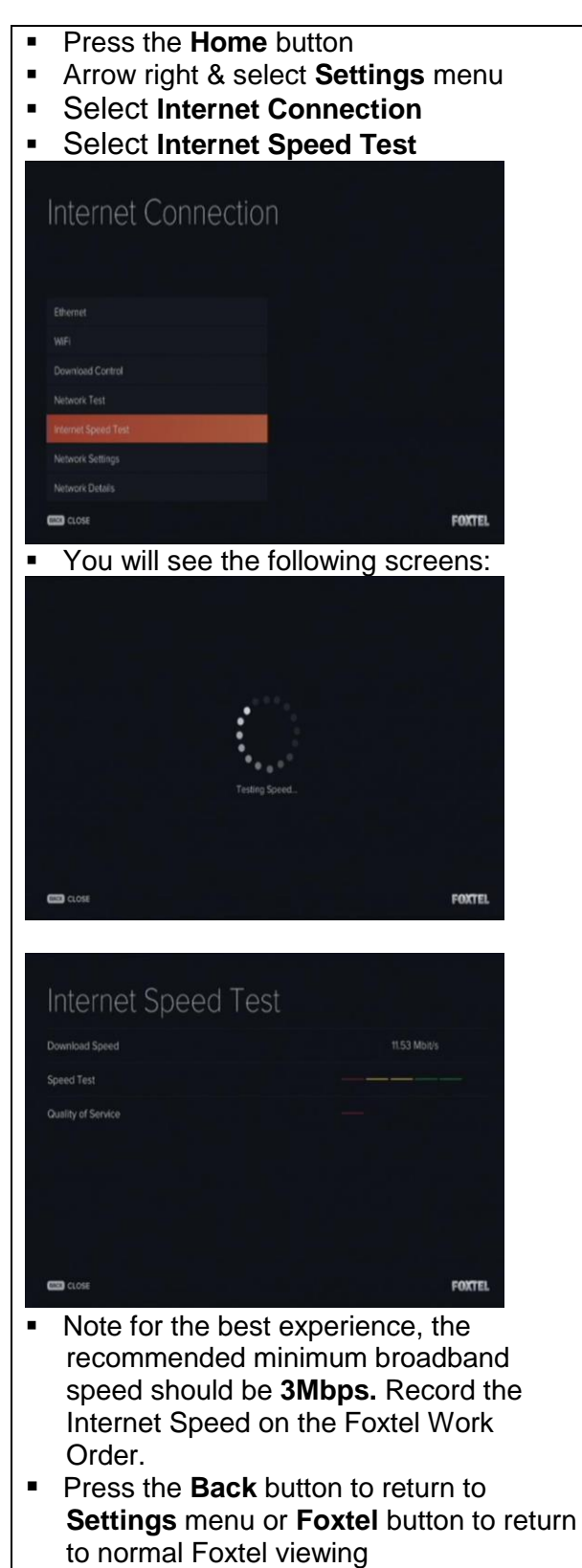

## 7.20 Adaptors

Adaptors certified for Foxtel use are shown below:

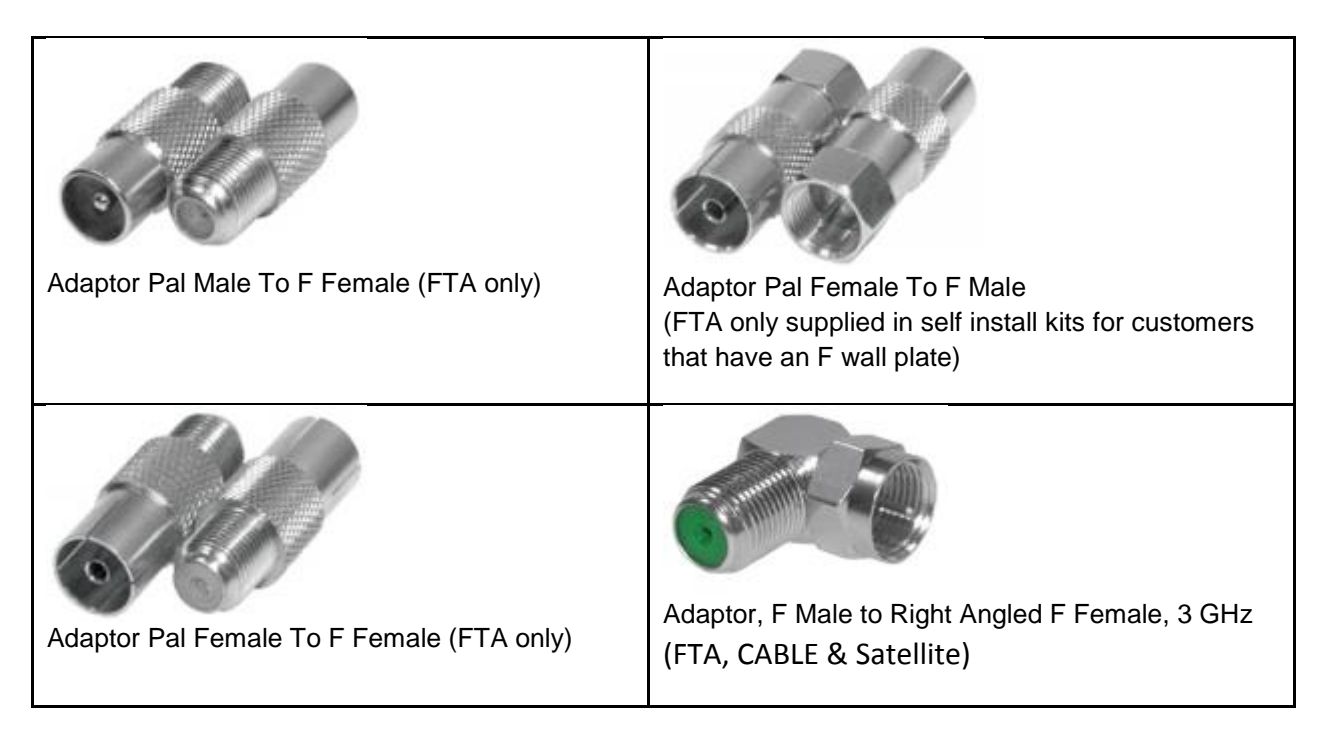

Whilst it is not mandatory, preference is given to RF Leads that are fitted with compression connectors without the use of screw on adaptors. Some customers who choose to carry out a Self Install Kit may have installed a Pal Female to F Male adaptor.

As shown below, to convert the Pal Male end of the RF Lead to F type in this instance the use of this adaptor is allowed.

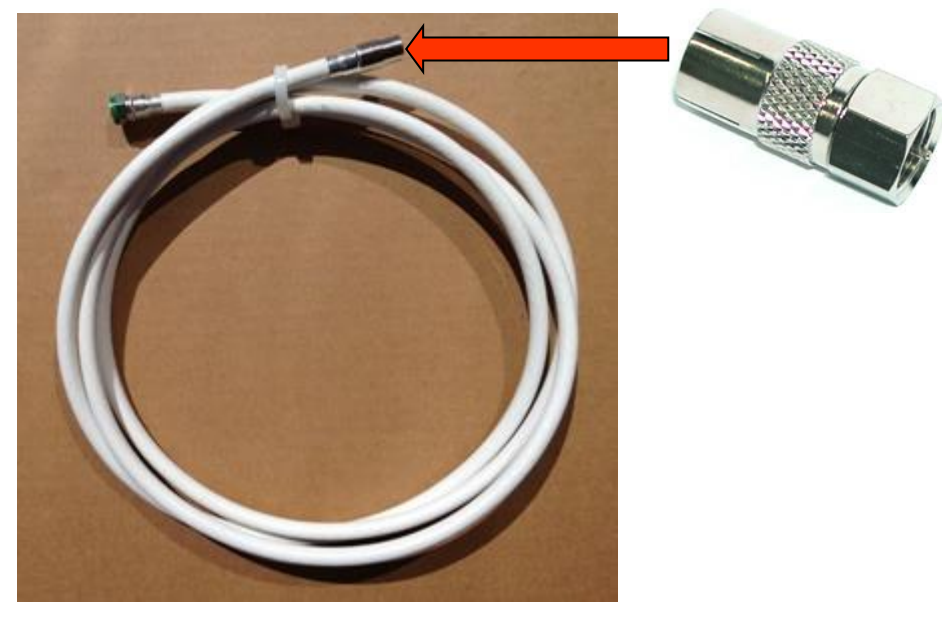

All equipment used must be approved on the Foxtel Installer Product List.

#### 7.21 Customer Education

The Customer Service Technician must educate the Customer on all aspects of the iQ3 so that the Customer can use all Consignment Equipment and is able to enjoy their Foxtel without needing further assistance. This includes, but is not be limited to, the following:

- How to turn iQ3 on and off and adjust volume
- How to set up Parental Control and Closed Captions if required
- Overview of Remote (Bluetooth) and setting Favourites
- How FTA is connected and what you get (satellite only)
- How to view Live TV via TV Guide, changing channel via up down and numbers
- Pause/Play/Rewind/FF Live TV
- How to record, series link, maximum consecutive recordings
- How iQ3 is connected to Internet and Why
- What is Home? How suggested works
- Accessing Recordings and Scheduled Recording via Library
- What is Anytime and Store
- Demo Start Over TV and explain Look Back
- Explain Foxtel id and how to get My Account, TV Guide app and Go
- Show Help Page Videos, FAQ's and provide Welcome Book.

As part of the Customer Education, the Customer Service Technician must provide the Customer the opportunity to use the Foxtel functions while in attendance.

#### 7.22 Troubleshooting

#### 7.22.1 Troubleshooting Inbound interconnect path

Refer to Chapter 8 for Satellite or CABLE Inbound interconnect path troubleshooting.

#### 7.22.2 Troubleshooting Internet Connections

#### 7.22.2.1 Features that require the internet

The customer can view and record live TV on an iQ3 without the internet connected, but to receive the true iQ3 experience the iQ3 needs to be connected to the internet. Where there is no internet connected, the following will evident:

- > The Home menu will be vacant with no suggested programmes
- > No Anytime or Store content will be available
- > There is no Start Over or Look Back feature (content will not show Play icon)
- Programme posters will be replaced by channel logos
- There is no search functionality
- > And no visibility of channel locks on channels the customer is not subscribe to

#### 7.22.2.2 Trouble connecting to the internet

- Check the connection between the outlet and the Modem/Router
- Check that the Modem/Router in turned ON
- Check the Modem/Router's lights are ON. ie Power, Receive (downstream channel is OK), Send - (upstream channel is OK), Online - (modem is connected)
- Re-start the Modem/Router if any of it's lights are not ON
- Check the internet connection on the customers computer e.g. Google
- Check the Internet Speed (recommend minimum broadband speed of 3Mbps for the best experience)
- Confirm the customer's account has not been blocked by their ISP *ie. ask* customer to contact their ISP
- If required, advise customer to call their ISP for further assistance

### 7.22.2.3 Trouble connecting to the internet via WiFi

- Check that Wi-Fi is enabled by looking at the Modem/Router lights or testing the connection from another device ie.customer's computer
- Check the Wireless Security Key or WPA/WEP has been correctly entered ie. case sensitive
- Make sure that the Wi-Fi network isn't masked
- If it is, select iQ3's Internet Connections, WiFi, Join Other Network screen for the list of detected networks
- Check the Internet Speed by going to the iQ3's Internet Connections, Internet Speed Test screen (recommend minimum broadband speed of 3Mbps for the best experience)
- Check the distance between the iQ3 and Modem/Router, what's in between the two of them and potential interference from other electrical devices

Note internal walls of the home may attenuate the radio signals (especially masonry walls), reducing the data speed or Wi-Fi availability throughout the home

• Where the iQ3 may not be able to locate the Modem/Router either move things around or use an Ethernet cable Note the Modem/Router or Wireless Extender should ideally be positioned in the same horizontal plane as the devices that will be used to access it. For a two-storey home it should be positioned as high as possible in the lower floor or as low as possible in the upper floor to maximise coverage to the other floor

# 7.22.2.4 Trouble connecting to the internet via Ethernet connection

- Check the Ethernet connection between iQ3 and Modem/Router
- Check the status of the internet connection by going to the iQ3's Internet Connections screen e.g. Network Test, Network Settings & Network Details
- Check Internet Speed by going to the iQ3's Internet Connections, Internet Speed Test screen (recommend minimum broadband speed of 3Mbps for the best experience)

Note the actual broadband speed available on the iQ3 will vary with the number of computers and internet devices using the access connection at the same time, the type of home network connection and the customer's broadband plan

• If the Modem/Router is listed as not connected, re-start Modem/Router

## 7.22.2.5 Trouble connecting to the internet via PLA

- Check the power is switched on to PLA's
- Check the PLA lights are all ON
- Check the Ethernet leads at Modem/Router and iQ3
- Check the status of the internet connection by going to the iQ3's Internet Connections screen e.g. Network Test, Network Settings & Network Details
- If Modem/Router is listed as not connected, re-start Modem/Router
- Check the Internet Speed by going to the iQ3's Internet Connections, Internet Speed Test screen (recommend minimum broadband speed of 3Mbps for the best experience)
- Reset the PLA's

#### 7.22.3 Troubleshooting Free To Air Channels

#### 7.22.3.1 Cannot get all the free-to-air channels

- Ensure that the customer is not using an internal antenna (rabbit ears) to receive their free to air channels
- Check connections between the TV outlet and the iQ3/TV
- Measure signal levels at the TV outlet
- If signal levels are below specification, advise the customer the issue is related to their TV aerial and they may wish to seek advice from a professional TV Antenna Installer
- Make sure the channels which are missing are actually available in the location
- Re-scan free-to air channels by going to the iQ3's Terrestrial Channels, Full Scan, Begin Scan screen

#### 7.22.4 Troubleshooting Remote Control Unit

- Check the Remote Control batteries are not flat and inserted correctly
- Check Remote Control has been correctly paired
- Confirm Remote Control is not being used on another iQ3 or other Foxtel STU

## 7.23 iQ3 F-Code Messages and Error Codes

## Note: The following list is subject to change

| Area              | ID    | Message Header                      | Error Message                                                                                                    |
|-------------------|-------|-------------------------------------|----------------------------------------------------------------------------------------------------|
| Smartcard         | F0001 | Simcard Missing                     | We're having trouble detecting your simcard.<br>Try inserting it into the back of the box. Still not<br>working? Give us a call on 131 999.                                   |
|                   | F0002 | Simcard Missing                     | We're having trouble detecting your simcard.<br>Check that it's inserted correctly at the back of<br>the box. Still not working? Give us a call on<br>131 999.                |
|                   | F0114 | Simcard Not Authorised              | It looks like this simcard isn't authorised. If you' ve just installed this box call 1300 732 681 to activate.<br>Otherwise call us on 131 999 for help                       |
|                   | F0117 | Incorrect Simcard                   | Your simcard is unique to your iQ3 box, and it<br>looks like this isn't the right one. Try inserting<br>the correct simcard.                                                  |
|                   | F0100 | No Signal Received                  | There is no satellite signal being received.<br>Please wait, if the problem persists please call<br>131 999                                                                   |
|                   | F0102 | For Your Information                | We are getting your entertainment now, please wait.                                                                                                    |
| Remote<br>Control | F0103 | For Your Information                | You need to add batteries to your shopping list, they're running low! Press [BACK} to return,.                                                                                |
| Channels          | F0106 | For Your Information<br>No Signal   | No cable signal is being received. If the problem persists, give us a call on 131 999.                                                                                        |
|                   | F0108 | For Your Information                | <channel name=""> currently has a technical fault.<br/>Please check back soon.</channel>                                                                                      |
| PIN Entry         | F0160 | Enter PIN                           | You'll need to enter your pin to get access here.<br>Go to Settings/Help for more info. Press back to<br>cancel.                                                              |
|                   | F0161 | Incorrect PIN                       | Oops! That's the wrong PIN. You have two more attempts. Enter your PIN {} or press back to cancel.                                                                            |
|                   | F0164 | For Your Information<br>PIN Blocked | Your PIN entry is blocked for the next 10<br>minutes, please try back then. If you need help,<br>give us a call on 131 999.                                                   |
| Planner           | F0322 | Recording Issue                     | Playback and Recording don't seem to be<br>working, and we think this might be an issue<br>with your box. Please give us a call on 131 999<br>and we'll help you sort it out. |
|                   | F0325 | For Your Information                | You are not able to play back this programme.<br>Please give us a call on 131 999 for assistance.                                                                             |
|                   | F0343 | For Your Information<br>Signal Lost | You lost signal during recording so have<br>missed a piece of the action. You can keep<br>watching or head to SEARCH to see if it's on<br>again later. Press back to exit.    |
|                   | F0350 | No Signal                           | Your iQ3 box has been without a signal for over<br>5 days, and you need a signal for Playback. Try<br>reconnecting, and then give us a call on 131<br>999.                    |
|                   | F0362 | For Your Information                | We're just powering up from Energy Saver<br>mode, give us a few moments. Press back to<br>return.                                                                             |

Controlled Document – No Unauthorised Copying Page 59 of 62

|             | F0363         | Full System Reset         | Are you sure you want to do that? This will            |
|-------------|---------------|---------------------------|--------------------------------------------------------|
|             |               |                           | delete all your existing and scheduled                 |
|             |               |                           | cancel.                                                |
| On Demand   | F0442         | For Your Information      | Due to HDCP support not being detected from            |
|             |               |                           | your TV this program cannot be viewed                  |
| TV Guide    | F0501         | No Internet Connection    | You need to connect your iQ3 to the internet to        |
|             |               |                           | access our Anytime and Store entertainment.            |
|             |               |                           | See Settings - Help for more info. Press back to       |
| Video On    | F0512         | No Internet Connection    | Your internet connection has dropped out so            |
| Demand      | 1 0012        |                           | we've had to pause your download. Please               |
| (VOD)       |               |                           | check your internet connection in Settings >           |
|             |               |                           | Help. To try again, press select.                      |
|             | F0513         | No Internet Connection    | Your internet connection has dropped out so            |
|             |               |                           | we've had to pause your download. Please               |
|             |               |                           | check your internet connection in Settings >           |
|             | E0514         | No Internet Connection    | Help. To try again, press select.                      |
|             | 10314         | No internet Connection    | Please check your internet connection in               |
|             |               |                           | Settings. To try again, press select or back to        |
|             |               |                           | cancel.                                                |
|             | F0531         | Programme Not Ready       | Your download isn't ready just yet. Wait until it's    |
|             |               |                           | finished downloading and try again.                    |
|             | F0560         | Valid IP Address Required | You need to enter a valid IP address, hit              |
| Notwork     | 50504         |                           | <pre><confirm button=""> to try again.</confirm></pre> |
| Test        | F0561         | For Your Information      | moments                                                |
| 1030        | F0562         | For Your Information      | We're done! The Network Test has been                  |
|             |               |                           | successful                                             |
|             | F0563         | Network test Unsuccessful | The Network test has been unsuccessful.                |
|             |               |                           | Please go to Settings Help for more                    |
| Video On    |               | No Internet Connection    | Information.                                           |
| Demand      | F0300         | No internet Connection    | Double-check it's connected, you can bead to           |
| (VOD)       |               |                           | Settings > Help for more information.                  |
|             | F0589         | No Internet Connection    | We're having trouble detecting your internet.          |
|             |               |                           | Double-check it's connected, you can head to           |
|             |               |                           | Settings > Help for more information.                  |
| Other       | F1001         | N/A                       | To access our world of entertainment you need          |
|             |               |                           | to connect your IQ3 box to the internet. See           |
|             | F1002         | N/A                       | To search our world of entertainment you need          |
|             | 1 1002        |                           | to connect your iQ3 box to the internet. See           |
|             |               |                           | Settings > Help for more info.                         |
| Terrestrial | F1010         | For Your Information      | A channel scan is already in progress. Please          |
|             |               |                           | wait.                                                  |
|             | F1012         | For Your Information      | We're having trouble getting your channels.            |
|             | E1013         | For Your Information      | We are detting your entertainment new please           |
|             | 1 1013        | Acquiring Channels        | we are getting your entertainment now, please wait     |
|             | F1024         | For Your Information      | Channel Scan Unsuccessful please check vour            |
|             |               |                           | FTA aerial                                             |
|             | F1025         | No Signal                 | Signal issues please contact your local channel        |
|             | F1026         | For Your Information      | Channel Scan Successful. 1-XX channels                 |
|             | <b>F</b> 4007 |                           | tound                                                  |
|             | F1027         | INO I V AERIAI SIGNAI     | channel from your TV aerial. Please check your         |
|             |               |                           | connections or call your local antenna                 |
|             |               |                           | company.                                               |

Controlled Document – No Unauthorised Copying Page 60 of 62

|                        |       | © 20                     | 015                                                                                                    |
|------------------------|-------|--------------------------|----------------------------------------------------------------------------------------------------|
|                        | F1029 | TV Aerial Not Connected  | We can't bring up your local channels; you<br>need to have your iQ3 connected to your TV<br>aerial. Head to Settings >Help for more info. |
|                        | F1030 | Channel Not Found        | We have a TV aerial connection but can' find a channel here. Head to Settings > Help for more info.                                       |
|                        | F1031 | Weak Signal              | We have a TV aerial connection but your signal strength is poor. Please contact your local TV antenna company for help.                   |
| Internet<br>Connection | F1040 | For Your Information     | Sorry, that network name can't be found.<br>Please try again.                                                                             |
|                        | F0141 | For Your Information     | Sorry, that SSID can't be found. Please try again                                                                                         |
|                        | F1042 | Incorrect Password       | Sorry, that password appears to be incorrect, Please try again.                                                                           |
|                        | F1043 | For Your Information     | Sorry, WPS connection has been unsuccessful Please try again.                                                                             |
| Bluetooth              | F1050 | Success!                 | Your iQ3 remote is now paired.                                                                                                    |
|                        | F1051 | Remote Control Not Found | Sorry, iQ3 remote pairing was not successful.<br>Please try again.                                                                        |
|                        | F1052 | Pairing Lost             | Bluetooth pairing has been lost, please use the front panel to re-pair                                                                    |

## PAGE INTENTIONALLY BLANK